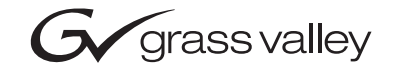

| Kayak HD<br>DIGITAL PRODUCTION SWITCHER |  |
|-----------------------------------------|--|
| Installation and Service Manual         |  |
| SOFTWARE VERSION 6.8.0                  |  |
|                                         |  |
| the most watched worldwide              |  |

## **Contacting Grass Valley**

| Region                  | Voice                                    | Fax                                              | Address                         | Web Site                   |
|-------------------------|------------------------------------------|--------------------------------------------------|---------------------------------|----------------------------|
| North America           | (800) 547-8949<br>Support: 530-478-4148  | Sales: (530) 478-3347<br>Support: (530) 478-3181 | Grass Valley<br>P.O. Box 599000 | www.thomsongrassvalley.com |
| Pacific Operations      | +852-2585-6688<br>Support: 852-2585-6579 | +852-2802-2996                                   | USA                             |                            |
| U.K., Asia, Middle East | +44 1753 218 777                         | +44 1753 218 757                                 |                                 |                            |
| France                  | +33 1 45 29 73 00                        |                                                  |                                 |                            |
| Germany, Europe         | +49 6150 104 782                         | +49 6150 104 223                                 |                                 |                            |

Copyright © Grass Valley. All rights reserved.

#### **Grass Valley Web Site**

The <u>www.thomsongrassvalley.com</u> web site offers the following:

**Online User Documentation** — Current versions of product catalogs, brochures, data sheets, ordering guides, planning guides, manuals, and release notes in .pdf format can be downloaded.

**FAQ Database** — Solutions to problems and troubleshooting efforts can be found by searching our Frequently Asked Questions (FAQ) database.

**Software Downloads** — Software updates, drivers, and patches can be downloaded.

# Contents

| Preface                             | 7          |
|-------------------------------------|------------|
| About This Manual                   | 7          |
| Standard Documentation Set          | 7          |
| Other Documentation                 | 7          |
| Regulatory Notices                  |            |
| Certifications and Compliances      | 9          |
| FCC Emission Control                | 9          |
| Canadian EMC Notice of Compliance   | 9          |
| EN55022 Class A Warning             | 9          |
| Canadian Certified Power Cords      | . 10       |
| Canadian Certified AC Adapter       | . 10       |
| FCC Emission Limits                 | . 10       |
| Certification                       | . 10       |
| Safety Summary                      |            |
| Safety Terms and Symbols            | . 13       |
| Terms in This Manual                | . 13       |
| Terms on the Product                | . 13       |
| Symbols on the Product              | . 14       |
| Warnings                            | . 14       |
| Cautions                            | . 15       |
|                                     |            |
| Section 1 — System Overview         | 17         |
| Tata dusting                        | . 17       |
| Introduction                        | . 1/       |
| Kayak HD Switcher Models.           | . 1/       |
| Standard Features                   | . 1/       |
| Options                             | . 19       |
| Supported Control Protocols         | . 19       |
| Kavak HD Control Surfaces           | . 20       |
| 1 M/E Control Panel                 | . 20       |
| 1 5 and 2 M/E Control Panel         | . 20       |
| Kavak HD Video Processor 4 PU Frame | . 21       |
| KDD-PSU Power Supply Option         | . 22       |
| Video Signal Flow                   | · 23       |
|                                     | . 21       |
| Section 2 — Installation            | . 27       |
| Pro Installation Procedures         | 27         |
| System Survey                       | . 27       |
| Line Voltage                        | . 27       |
| Required Tools                      | . 27       |
| Safety Requirements                 | · 2/<br>28 |
| Installation Tasks                  | · 20       |
| General Rack Mounting Instructions  | · 20       |
| Video Processor Frame Installation  | . 29       |
| 4 RU Compact Frame Dimensions       | . 29       |
|                                     |            |

| 4 RU Compact Frame Rack Mounting                | 31 |
|-------------------------------------------------|----|
| Internal Redundant Power Supply Option          | 32 |
| Removing and Replacing the Kavak HD Frame Door  | 32 |
| Control Panel Installation                      | 34 |
| 1 M/E Control Panel                             | 34 |
| 2 M/E Control Panel                             | 36 |
| Panel Mounting Ontions                          | 37 |
| Table Top Use                                   | 37 |
| Surface Mount Cutout Dimensions                 | 38 |
| Surface Would Cutout Dimensions                 | 20 |
| KDD DCLI Desuer Complex On For                  | 20 |
| RDD-PSU Power Supply Option                     | 39 |
| Pin Assignments                                 | 40 |
| Tally Adapter.                                  | 42 |
| GPI / Tally Connections                         | 42 |
| GPI Inputs                                      | 42 |
| GPI Outputs                                     | 43 |
| Cabling                                         | 46 |
| Kayak HD 100C Control Cabling                   | 46 |
| Kayak HD 150C and 200C Control Cabling          | 47 |
| Mouse Connection                                | 47 |
| Network Cabling                                 | 48 |
| Ethernet Switches and Hubs                      | 48 |
| Factory Network Settings                        | 49 |
| Video Cabling for all Kavak HD Switchers        | 49 |
| Inputs                                          | 49 |
| Outputs                                         | 50 |
| Reference Input                                 | 50 |
| Kavak HD Video Timing                           | 50 |
| Kayak HD Homo - Install Monu                    | 50 |
| Soloct the Video Standard                       | 53 |
| Select the Video Deference Source               | 55 |
|                                                 | 54 |
| A direct for Middle                             | 55 |
| Adjust Internal System Timing.                  | 57 |
| Kayak System Control via PC                     | 60 |
| Connecting a PC / Laptop to a Kayak HD System   | 60 |
|                                                 |    |
| Section 3 — Configuration                       | 63 |
|                                                 | 00 |
|                                                 | 63 |
| Configuration Steps                             | 63 |
| Installing the Sidepanel Software on a Computer | 64 |
| Device Configuration                            | 68 |
| Configure Device Menu                           | 68 |
| Set Date and Time in Config Device Menu         | 70 |
| Reset / Check / Clear Device Menu               | 71 |
| Main Panel Adjustments                          | 72 |
| Touchscreen Calibration                         | 72 |
|                                                 |    |
| Section 4 — Maintenance                         | 73 |
| Total desites                                   | 70 |
|                                                 | 13 |
| Servicing Precautions                           | 73 |
| Tools Required                                  | 73 |
| Troubleshooting and Diagnostics                 | 73 |

| Grass Valley Customer Service FAQ Database                    | . 74 |
|---------------------------------------------------------------|------|
| Grass Valley Web Site                                         | . 74 |
| Software Update                                               | . 74 |
| Recommended USB Flash Drives                                  | . 74 |
| Installing Software on the USB Flash Drive                    | . 75 |
| Loading and Updating Software                                 | . 79 |
| Installation Procedure                                        | . 82 |
| Updating the CPLD Firmware                                    | . 84 |
| Troubleshooting and Diagnostics                               | . 85 |
| Network Problems with Sidepanel                               | . 85 |
| Lost LAN Connection                                           | . 87 |
| Problems with Network Configuration                           | . 87 |
| Running Panel Tests                                           | . 88 |
| Local Panel Test Mode 1 (Button Test):                        | . 89 |
| Local Panel Test Mode 2 (LED Test):                           | . 89 |
| Local Panel Test Mode 3 (Group Test / On Air Highlight Test): | . 90 |
| Local Panel Test Mode 4 (Connect Mode):                       | . 90 |
| Local Panel Test Mode 5 (Color Test):                         | . 91 |
| Lifetime of the Internal Battery                              | . 92 |
| Changing the Batteries                                        | . 92 |
| Change the Kayak HD Frame Battery                             | . 92 |
| Change the Kayak HD Control Panel Battery                     | . 94 |
| Settings                                                      | . 96 |
| Frame BIOS Settings                                           | . 96 |
| Panel BIOS Settings                                           | . 97 |
|                                                               |      |
| Annendix A — Specifications                                   | 00   |
|                                                               | . 99 |
| Kayak HD Systems                                              | . 99 |
|                                                               |      |
| Annendix B — Control Interfaces                               | 103  |
|                                                               | 100  |
| Supported GVG100 Commands                                     | 103  |
| Supported GVG200 Commands                                     | 105  |
|                                                               |      |
| Index                                                         | 107  |
|                                                               |      |

— Contents

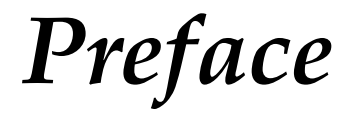

### **About This Manual**

This Kayak HD Installation and Service Manual provides installation, configuration, and service information for the Grass Valley Kayak HD Digital Production Switcher. This manual is designed for technical personnel responsible for installing and maintaining Kayak HD systems.

#### **Standard Documentation Set**

The standard Kayak HD documentation set consists of:

- User Manual
- Installation and Service Manual
- Release Notes

The User Manual contains background information about the Kayak HD Digital Production switcher and describes operating procedures. This manual can be used while learning about Kayak HD and for enhancing your basic knowledge of the system.

The Installation and Service Manual contains information about installing, configuring, and maintaining the system. The service section of this manual is in preparation.

The Release Notes contain information about new features and system enhancements for a specific software version, and also includes software installation procedures. Always check the release notes for your current system software before you begin operating your system.

### **Other Documentation**

Communication protocols of Kayak HD are available upon request for developers and software engineers to use to design editor and other external interfaces to the Kayak HD system. Preface

# **Regulatory** Notices

### **Certifications and Compliances**

#### FCC Emission Control

This equipment has been tested and found to comply with the limits for a Class A digital device, pursuant to Part 15 of the FCC Rules. These limits are designed to provide reasonable protection against harmful interference when the equipment is operated in a commercial

. This equipment generates, uses, and can radiate radio frequency energy and, if not installed and used in accordance with the instruction manual, may cause harmful interference to radio communications. Operation of this equipment in a residential area is likely to cause harmful interference in which case the user will be required to correct the interference at his own expense. Changes or modifications not expressly approved by Grass Valley Group can affect emission compliance and could void the user's authority to operate this equipment.

#### **Canadian EMC Notice of Compliance**

This digital apparatus does not exceed the Class A limits for radio noise emissions from digital apparatus set out in the Radio Interference Regulations of the Canadian Department of Communications.

Le présent appareil numérique n'emet pas de bruits radioélectriques dépassant les limites applicables aux appareils numeriques de la classe A préscrites dans le Règlement sur le brouillage radioélectrique édicte par le ministère des Communications du Canada.

#### EN55022 Class A Warning

For products that comply with Class A. In a domestic environment this product may cause radio interference in which case the user may be required to take adequate measures.

### **Canadian Certified Power Cords**

Canadian approval includes the products and power cords appropriate for use in the North America power network. All other power cords supplied are approved for the country of use.

### **Canadian Certified AC Adapter**

Canadian approval includes the AC adapters appropriate for use in the North America power network. All other AC adapters supplied are approved for the country of use.

#### **FCC Emission Limits**

This device complies with Part 15 of the FCC Rules. Operation is subject to the following two conditions: (1) This device may no cause harmful interference, and (2) this device must accept any interference received, including interference that may cause undesirable operation. This device has been tested and found to comply with FCC Part 15 Class B limits for a digital device when tested with a representative laser-based fiber optical system that complies with ANSI X3T11 Fiber Channel Standard.

#### Certification

This product has been evaluated for Electromagnetic Compatibility under the EN 55103-1/2 standards for Emissions and Immunity and meets the requirements for E1/E2 environment.

This product complies with Class A (Control Panel) and Class B (Frame). In a domestic environment this product may cause radio interference in which case the user may be required to take adequate measures.

This product has been evaluated and meets the following Safety Certification Standards:

| Category | Standard                 | Designed/tested for compliance with:                                                                                                    |
|----------|--------------------------|----------------------------------------------------------------------------------------------------|
| Safety   | ANSI / UL60950           | "Standard for Safety of Information Technology Equipment - Safety -<br>Part 1: General Requirements", (ANSI/UL 60950-1, First Edition, Dated<br>April 1, 2003, with revision through and including November 26,<br>2003.)             |
|          | IEC 60950                | "Standard for Safety for Information Technology Equipment - Safety -<br>Part 1: General Requirements", (IEC 60950-1, First Edition, 2001, Cor-<br>rigendum 1:10-2002)                                                                 |
|          | CAN/CSA C22.2, No. 60950 | "Standard for Safety of Information Technology Equipment - Safety -<br>Part 1: General Requirements", (CAN/CSA-C22.2 No. 60950-1-03.<br>First Edition Dated April 1, 2003, with revisions through and including<br>November 26, 2003) |
|          | EN60950                  | Safety of Information Technology Equipment, including Electrical Business Equipment.                                                                                                    |
|          | 73/23/EEC                | Low Voltage Directive                                                                                                    |

| Category | Standard                                         | Designed/tested for compliance with:                                                                                                    |
|----------|--------------------------------------------------|----------------------------------------------------------------------------------------------------|
| EMI      | EMC Directive 89/336/EEC via<br>EN 55103-1 and 2 | Audio, Video and Entertainment Lighting Control for the European Community.                                                                                                    |
|          | EN 55103-1 standards                             | Electromagnetic compatibility.<br>Product family standard for audio, video, audio-visual and entertain-<br>ment lighting control apparatus for professional use.<br>Part 1 Emissions, Environment E1/E2<br>EN 55022: Class A (Control Panel) and Class B (Frame) Radiated and<br>Conducted Emissions<br>EN 61000-3-2: Power Line Harmonic Emissions, Radiated Magnetic<br>Field Emissions, Peak Inrush Current                                                                                                    |
|          | EN55103-2 standards                              | Electromagnetic compatibilityProduct family standard for audio,<br>video, audio-visual and entertainment lighting control apparatus for<br>professional use.<br>Part 2 Immunity, Environment E1/E2<br>EN 50082-1: Immunity<br>EN 61000-4-2:<br>Electrostatic Discharge "ESD" Immunity<br>EN 61000-4-3:<br>Radiated RF Electromagnetic Field Immunity<br>EN 61000-4-4:<br>Electrical Fast Transient/Burst "EFT" Immunity<br>EN 61000-4-5: Surge Immunity<br>EN 61000-4-5: Conducted RF Immunity<br>EN 61000-4-5: Conducted RF Immunity<br>EN 61000-4-11: Voltage Dips, Short Interruptions and Voltage Varia-<br>tions<br>Annex A - Radiated Magnetic Field Immunity Note: This only applies to<br>assemblies sensitive to magnetic fields |
|          | US FCC Class A                                   | CISPR Pub. 22 (1985)                                                                                                    |
|          | Canada FCC Industry Canada                       |                                                                                                    |
|          | Australia &<br>New Zealand:                      | AS/NZS 3548                                                                                                    |

Regulatory Notices

# Safety Summary

Read and follow the important safety information below, noting especially those instructions related to risk of fire, electric shock or injury to persons. Additional specific warnings not listed here may be found throughout the manual.

WARNING Any instructions in this manual that require opening the equipment cover or enclosure are for use by qualified service personnel only. To reduce the risk of electric shock, do not perform any servicing other than that contained in the operating instructions unless you are qualified to do so.

### **Safety Terms and Symbols**

### **Terms in This Manual**

Safety-related statements may appear in this manual in the following form:

#### WARNING Warning statements identify conditions or practices that may result in personal injury or loss of life.

**CAUTION** Caution statements identify conditions or practices that may result in damage to equipment or other property, or which may cause equipment crucial to your business environment to become temporarily non-operational.

#### **Terms on the Product**

The following terms may appear on the product:

**DANGER** — A personal injury hazard is immediately accessible as you read the marking.

**WARNING** — A personal injury hazard exists but is not immediately accessible as you read the marking.

**CAUTION** — A hazard to property, product, and other equipment is present.

### Symbols on the Product

The following symbols may appear on the product:

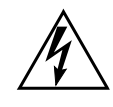

Indicates that dangerous high voltage is present within the equipment enclosure that may be of sufficient magnitude to constitute a risk of electric shock.

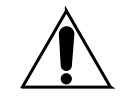

Indicates that user, operator or service technician should refer to product manual(s) for important operating, maintenance, or service instructions.

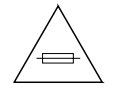

This is a prompt to note fuse rating when replacing fuse(s). The fuse referenced in the text must be replaced with one having the ratings indicated.

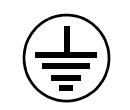

Identifies a protective grounding terminal which must be connected to earth ground prior to making any other equipment connections.

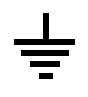

Identifies an external protective grounding terminal which may be connected to earth ground as a supplement to an internal grounding terminal.

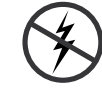

Indicates that static sensitive components are present which may be damaged by electrostatic discharge. Use anti-static procedures, equipment and surfaces during servicing.

### Warnings

The following warning statements identify conditions or practices that can result in personal injury or loss of life.

**Dangerous voltage or current may be present** — Disconnect power and remove battery (if applicable) before removing protective panels, soldering, or replacing components.

**Do not service alone** — Do not internally service this product unless another person capable of rendering first aid and resuscitation is present.

**Remove jewelry** — Prior to servicing, remove jewelry such as rings, watches, and other metallic objects.

**Avoid exposed circuitry** — Do not touch exposed connections, components or circuitry when power is present.

**Use proper power cord** — Use only the power cord supplied or specified for this product.

**Ground product** — Connect the grounding conductor of the power cord to earth ground.

**Operate only with covers and enclosure panels in place** — Do not operate this product when covers or enclosure panels are removed.

**Use correct fuse** — Use only the fuse type and rating specified for this product.

**Use only in dry environment** — Do not operate in wet or damp conditions.

**Use only in non-explosive environment** — Do not operate this product in an explosive atmosphere.

**High leakage current may be present** — Earth connection of product is essential before connecting power.

**Dual power supplies may be present** — Be certain to plug each power supply cord into a separate branch circuit employing a separate service ground. Disconnect both power supply cords prior to servicing.

**Double pole neutral fusing** — Disconnect mains power prior to servicing.

**Use proper lift points** — Do not use door latches to lift or move equipment.

**Avoid mechanical hazards** — Allow all rotating devices to come to a stop before servicing.

### Cautions

The following caution statements identify conditions or practices that can result in damage to equipment or other property

**Use correct power source** — Do not operate this product from a power source that applies more than the voltage specified for the product.

**Use correct voltage setting** — If this product lacks auto-ranging power supplies, before applying power ensure that the each power supply is set to match the power source.

**Provide proper ventilation** — To prevent product overheating, provide equipment ventilation in accordance with installation instructions.

**Use anti-static procedures** — Static sensitive components are present which may be damaged by electrostatic discharge. Use anti-static procedures, equipment and surfaces during servicing.

#### Safety Summary

**Do not operate with suspected equipment failure** — If you suspect product damage or equipment failure, have the equipment inspected by qualified service personnel.

**Ensure mains disconnect** — If mains switch is not provided, the power cord(s) of this equipment provide the means of disconnection. The socket outlet must be installed near the equipment and must be easily accessible. Verify that all mains power is disconnected before installing or removing power supplies and/or options.

**Route cable properly** — Route power cords and other cables so that they ar not likely to be damaged. Properly support heavy cable bundles to avoid connector damage.

**Use correct power supply cords** — Power cords for this equipment, if provided, meet all North American electrical codes. Operation of this equipment at voltages exceeding 130 VAC requires power supply cords which comply with NEMA configurations. International power cords, if provided, have the approval of the country of use.

**Use correct replacement battery** — This product may contain batteries. To reduce the risk of explosion, check polarity and replace only with the same or equivalent type recommended by manufacturer. Dispose of used batteries according to the manufacturer's instructions.

**Troubleshoot only to board level** — Circuit boards in this product are densely populated with surface mount technology (SMT) components and application specific integrated circuits (ASICS). As a result, circuit board repair at the component level is very difficult in the field, if not impossible. For warranty compliance, do not troubleshoot systems beyond the board level.

# System Overview

### Introduction

The Grass Valley Kayak HD<sup>TM</sup> digital production switcher is an affordable, compact, and flexible system that offers an array of high-end features for everything from live studio and mobile production to small corporate studios and editing applications. The Kayak HD switcher leverages many of the features found in the Grass Valley KayakDD2<sup>TM</sup> and Zodiak<sup>TM</sup> switchers. The result is a compact system with superior image quality and features not found in any other product.

### Kayak HD Switcher Models

Three models are available:

- Kayak HD 100C, which includes a 1 M/E Control Panel and a compact 4 RU Video Processor Frame
- Kayak HD 150C, which includes a 2 M/E Control Panel and a 4 RU Video Processor Frame frame equipped with one M/E module
- Kayak HD 200C, which includes a 2 M/E Control Panel and a 4 RU Video Processor Frame frame equipped with two M/E modules

### **Standard Features**

- Switchable between several HD formats
- Fully digital 10-bit, 4:2:2 inputs, outputs
- Compact 4 RU lightweight frames
- Low power consumption
- Hot swappable, front removable modules and power supplies

- Intuitive menu with touch screen
- One DPM Channel standard with planar 3D effects, remaining channels optional, adding non-linear effects (Software License Key (SLK)
- Two high-quality chroma keyers standard
- Number of M/Es:
  - One for Kayak HD 100C
  - 1.5 for Kayak HD 150C
  - Two for Kayak HD 200C
- **Note** .5 M/E includes cuts and mixes, no wipes or iDPM, with simple linear/luminance keyers and no chroma keys.
- Number of inputs:
  - 24 for Kayak HD 100C, 150C
  - 48 for Kayak HD 200C
- Number of outputs:
  - 12 for Kayak HD 100C, 150C
  - 24 for Kayak HD 200C
- Video outputs programmable as M/E, Program or Aux bus outputs
- GPI inputs:
  - Eight for Kayak HD 100C, 150C
  - 16 for Kayak HD 200C
- GPI/Tally Outputs:
  - 32 for Kayak HD 100C, 150C
  - 64 for Kayak HD 200C
- Four full-function keyers per full M/E, each with linear and luminance keying
- Five background generators include black, white, and three color backgrounds
- Test Pattern Generator
- Two analog reference inputs (tri-level sync and black burst) and HD/ SD serial digital input reference
- White or colored pushbutton keycaps (factory installed, choose when ordered)
- Freeze frame buffer on every full-function keyer
- Two main wipe generators and 4 keyer wipe generators per M/E
- YUV Color correction on every keyer and background bus

- Internal four-port Gigabit Ethernet (10/100/1000 base T) switch
- Eight serial ports for external machine control

### **Options**

- Internal six-channel RAMRecorder option for video clips and stills
- Three additional iDPMs and Kurl effects package with Page Turn, Page Roll, Spheres, Ripples, Splits, Mirrors, and Slits
- RGB color correction option (SLK) on every keyer and background bus
- Dual Chromatte<sup>TM</sup> chroma keyers
- Remote monitoring and diagnostic support via NetCentral software
- I/O expander module adds 24 inputs, 12 outputs, 8 GPI Inputs, and 32 GPI/Tally Outputs
- KHD-PSU internal redundant power supply unit
- KDD-PSU rack-mounted remote power supply unit for remote (or additional) control panels
- MatchDef<sup>TM</sup> dual video source scalar for matching multiple different SD and HD sources into the production format

### **Supported Control Protocols**

- VTRs (BVW-75)
- AMP (Advanced Media Protocol). For Profile PVS, XP, K2, M Series, and Turbo DDRs. Available for RS422 Serial or Ethernet.
- Servers (Louth VDCP, Odetics)
- Routers/Routing Control Systems (Trinix<sup>TM</sup>, Venus<sup>TM</sup>, Triton<sup>TM</sup>, and third party routers;
- Control Systems (Grass Valley Andromeda<sup>TM</sup> and third-party systems)
- Grass Valley under monitor displays
- Grass Valley external Remote Aux Panels
- ESAM II for audio-follow-video applications
- Edit controllers (native and Grass Valley Model 100 and 200)

## **System Components**

### **Kayak HD Control Surfaces**

Kayak HD Production Switcher systems use a control panel with an integrated menu display (color TFT with touch-screen).

Kayak HD 100C systems use a 1 M/E panel, and the Kayak HD 150C and 200C systems use a 2 M/E Control panel.

The Sidepanel program, which runs on a user-supplied Windows PC, can also be used to control the Kayak HD system.

#### **1 M/E Control Panel**

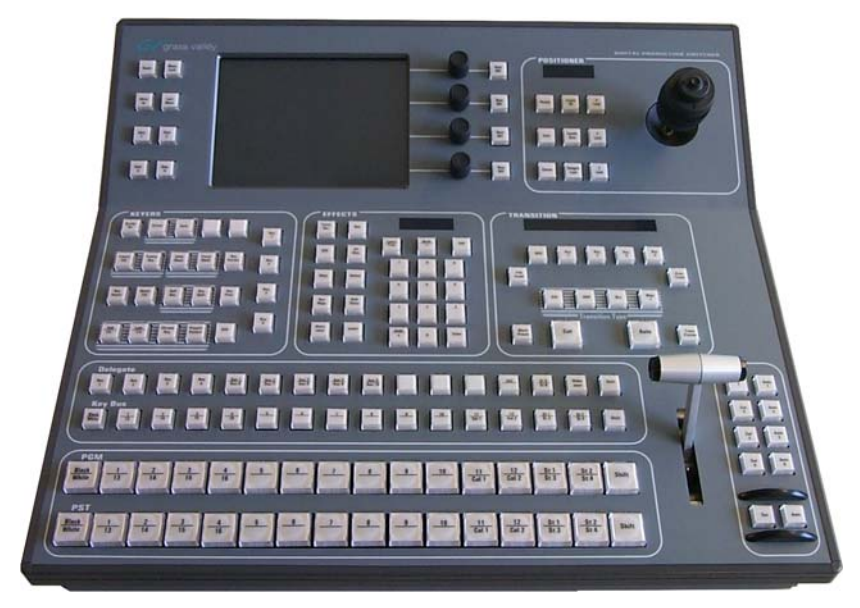

Figure 1. 1 M/E Control Panel, Top View

Figure 2. 1 M/E Control Panel, Rear View

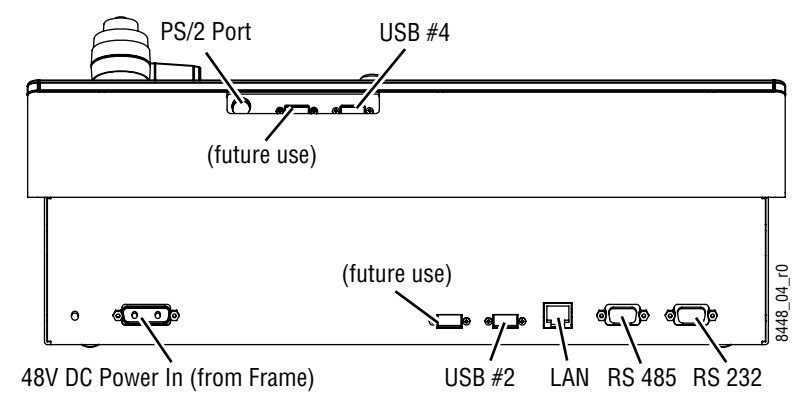

#### 1.5 and 2 M/E Control Panel

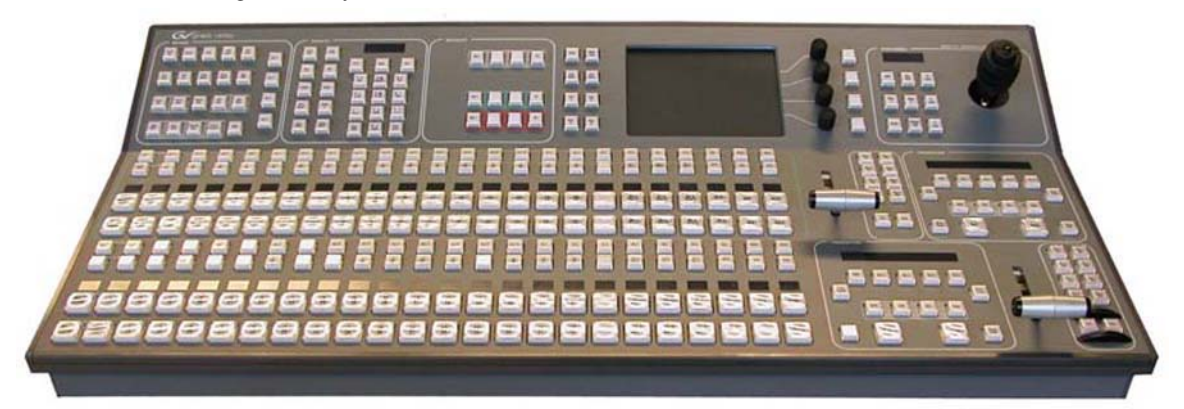

Figure 3. Kayak HD 150C, 200C, and 200 Control Panel

Figure 4. 2 M/E Control Panel, Rear View

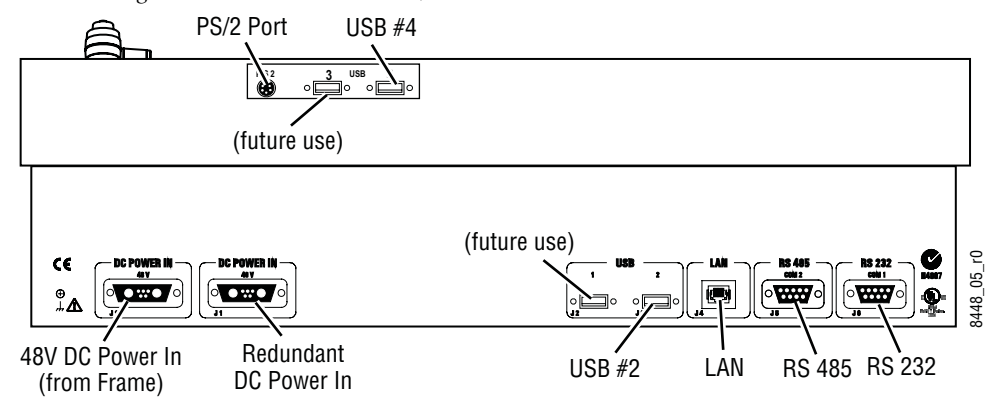

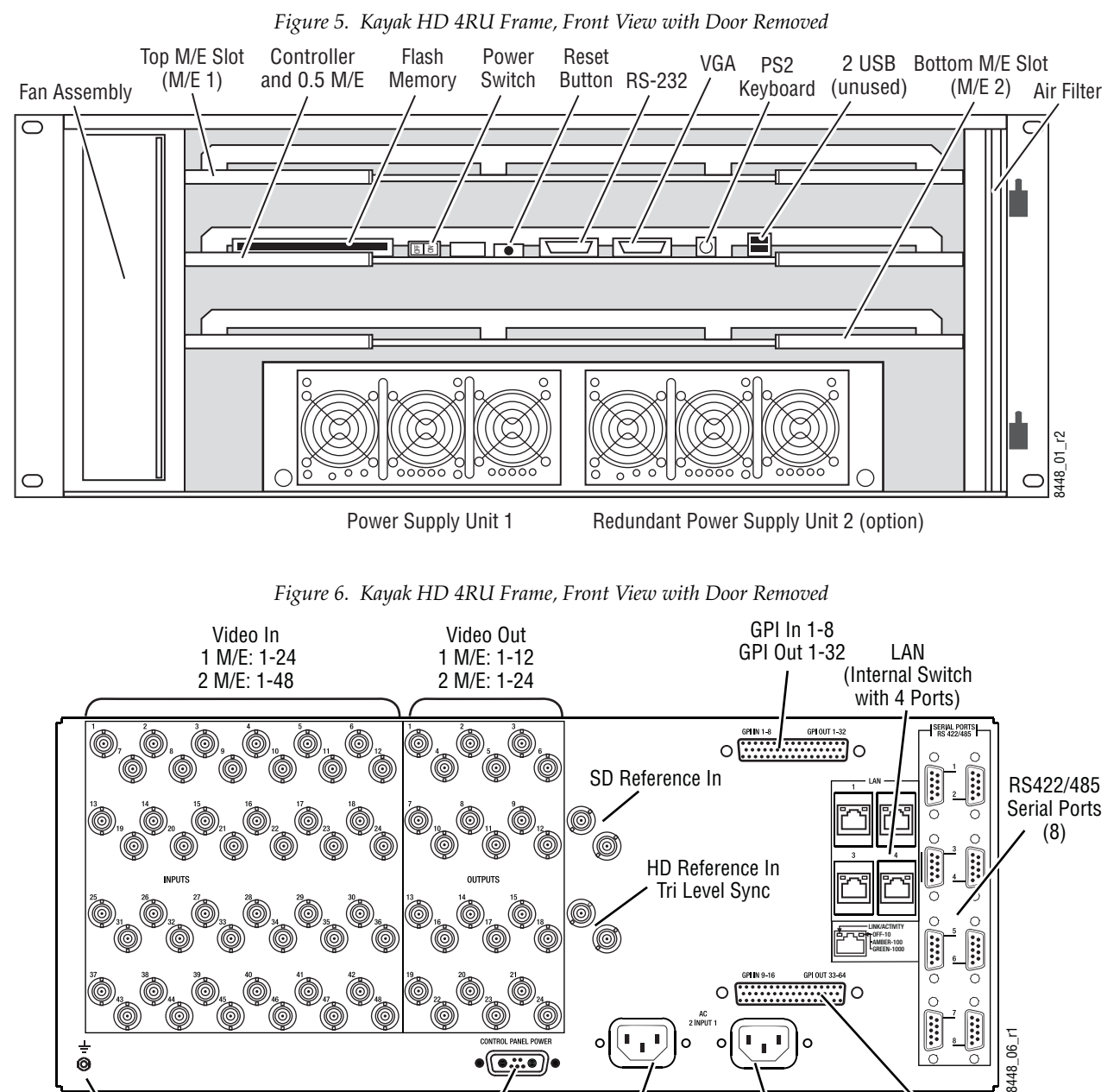

Redundant AC

Power Supply 2

(option)

### Kayak HD Video Processor 4 RU Frame

Grounding Lug

6

•(•;;.•)• 48V DC Power Out (to Control Panel)

KayakHD Installation and Service Manual

GPI In 9-16

GPI Out 33-64

(2 M/E only)

100-240V AC

Power Supply 1

### **KDD-PSU Power Supply Option**

The KDD-PSU option is a one-rack unit, wide range AC power supply providing power for a remotely-mounted Kayak HD Control Panel or for each additional Control Panel connected to the same processor chassis.

Power output is sufficient for two 1 M/E systems or one 2 M/E system.

Grass Valley recommends that customers purchase this option if the distance from the Frame to the Control Panel is more than 100 meters.

Figure 7. KDD-PSU

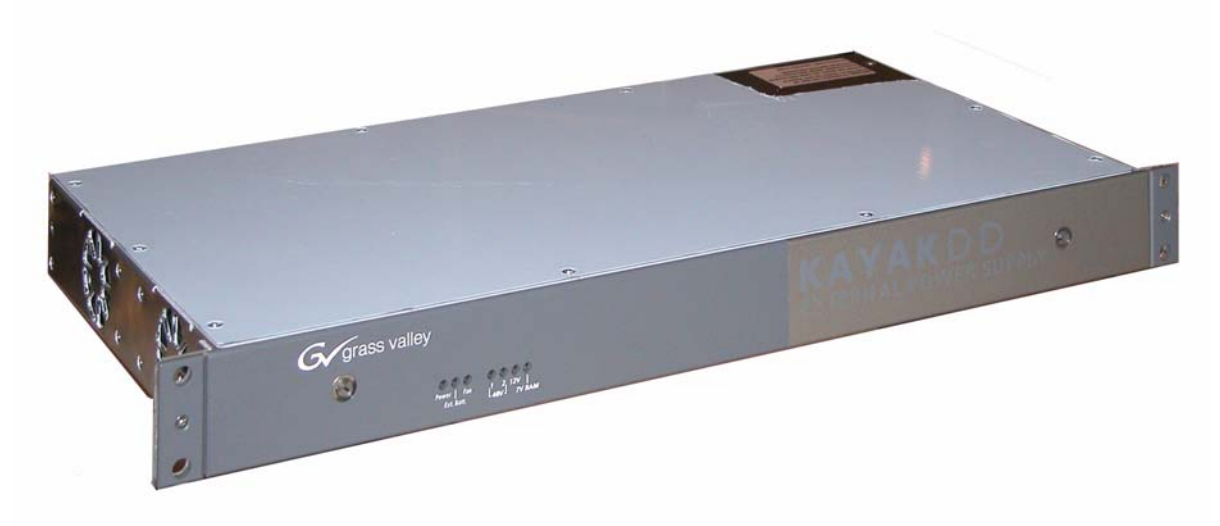

## **Video Signal Flow**

The basic video signal flow (Figure 8 on page 25) of the Kayak HD system has been designed for operational flexibility. For example, all the outputs from the M/E are routed back to the video crosspoint matrix, making all these signals accessible to the entire system.

The video inputs to the Video Processor frame can be mapped to any of the crosspoint buttons.

Internally generated white, black and three color backgrounds are also available sources, as are the six RAMRecorder outputs. This source-tobutton mapping is performed through the touchscreen menu and can be stored as a user profile for any number of individual users. Button mapping is the same on all buses.

The selected video on each bus is deserialized and reclocked before entering the video processing circuitry. Video processing is available for each separate M/E background, Key, and Utility bus. In addition, contrast, brightness, and hue can be adjusted on a bus-by-bus basis.

Each M/E has four full-function keyers with optional internal Digital Picture Manipulator effects. Each keyer has access to its own wipe generator as well as a pair of standard floating chroma keyers which may be assigned to any keyers in the system. Two complex wipe generators serve each M/E, providing a wide range of wipe choices with modulation, rotation and multiplication of each one. Wipe signals can also be taken from the two Utility buses on the M/E.

The outputs from M/E Program, Preview, and clean feed are fed back to the crosspoint circuitry for the selection on the Auxiliary buses as well as the clean feed output.

The Aux bus outputs can be utilized in a number of ways. Every Aux bus provides individually adjustable safe area and crosshair (center cross) capability. Each AUX bus is timed to the reference.

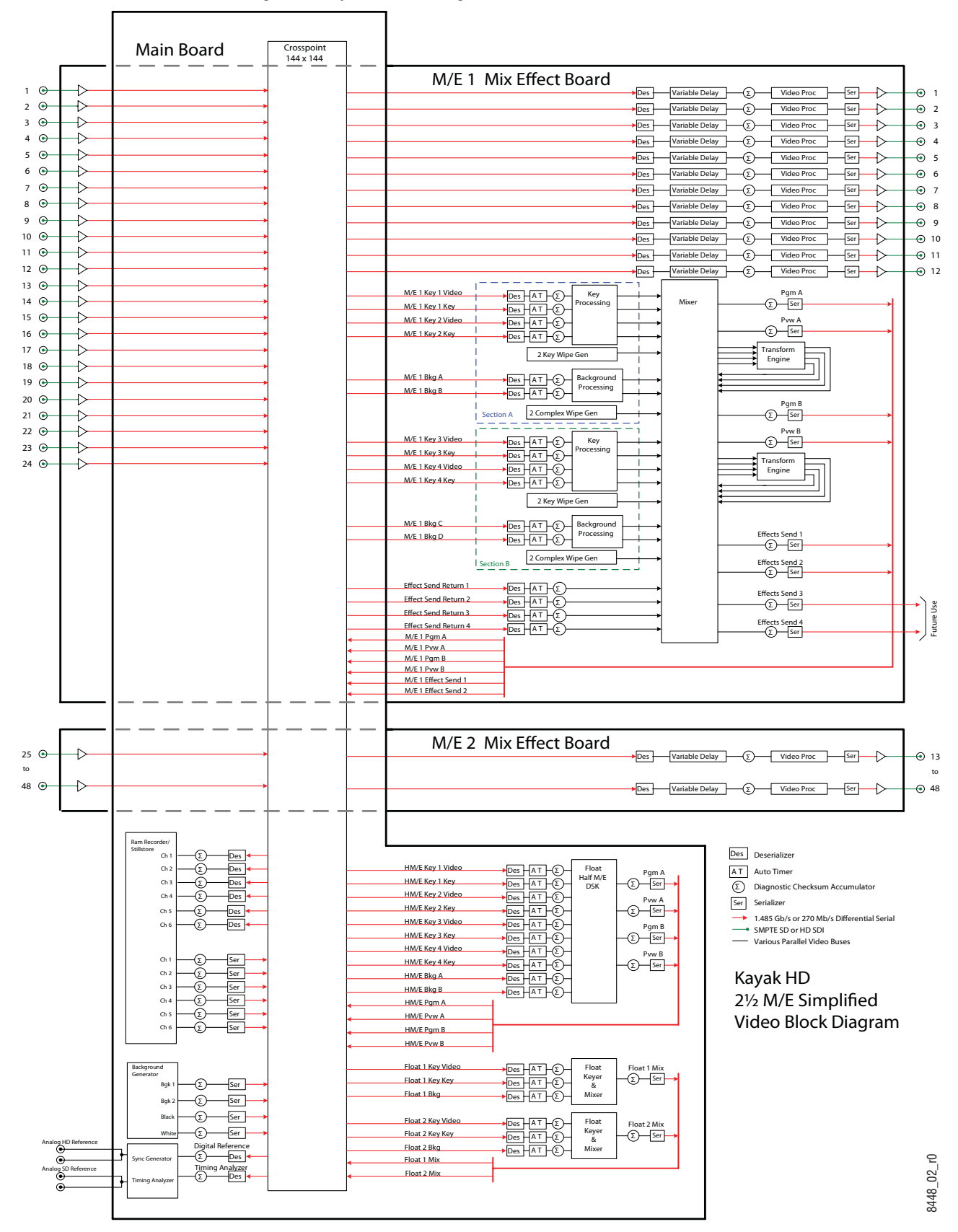

Figure 8. Kayak HD Video Signal Flow

Section 1 — System Overview

Section 2

# Installation

### **Pre-Installation Procedures**

Before you physically install the Kayak HD system, familiarize yourself with the tools required, physical specifications, and safety and power requirements covered in this section.

#### **System Survey**

Check all parts received against the packing list enclosed with your shipment, and examine the equipment for any shipping damage. Immediately report any missing or damaged items to the carrier and to your Thomson Grass Valley Service Representative.

#### **Line Voltage**

Kayak HD components utilize auto-ranging power supplies which accommodate 100 - 240V. No switch settings are required, nor are any possible.

### **Required Tools**

The following tools are required for installation, but are not supplied:

- Medium flat blade screwdriver,
- Medium Philips cross head screwdriver,
- #10, #15, & #20 Torx screwdrivers, and
- 1/4 inch Hex driver.

### **Safety Requirements**

To prevent injury or equipment damage, read, understand, and follow all installation safety precautions.

- **CAUTION** The Video Processor frame weighs approximately 8.3 kg (18.3 lb). Provide appropriate equipment to support the frame during installation.
- WARNING Electrical potential is still applied to some internal components even when power to the frame is off. To prevent electrical shock when working on this equipment, disconnect the AC line cords from the AC source before working on any internal components. Residual voltage may be present immediately after unplugging the system; wait thirty seconds to allow capacitors to discharge before working on the system.
- **CAUTION** To avoid static damage to sensitive electronic devices, protect the Kayak HD system from static discharge. Avoid handling frame modules in a high static environment. Use a grounding strap when handling modules, and touch the frame before you remove any modules.
- WARNING Operate only with covers and enclosure panels in place Do not operate this product when covers or enclosure panels are removed.

### **Installation Tasks**

After completing the Pre-Installation procedures, the recommended installation tasks given in this section are:

- 1. Unpack the equipment.
- 2. Install the Kayak HD Video Processor frame.
- **3.** Install the Kayak HD control panel(s).
- 4. Connect all cables between Kayak HD devices.
- 5. Connect cables to video inputs and outputs.
- **6.** Connect the power cables.

Power up and configuration, including setting IP addresses, is covered in detail in the following sections of this manual.

## **General Rack Mounting Instructions**

The maximum ambient temperature for this unit is 40-degrees C (104-degrees F).

Installing the frame in a closed or multi-unit rack assembly together with other units could increase the maximum ambient temperature for this unit.

If the unit is installed in a rack, no ventilation openings should be blocked or otherwise covered. Make sure you install the frame so that you allow for cooling airflow.

Make sure that you mount the unit in the rack so that it is evenly balanced to prevent damage to the frame and to avoid creating a hazardous condition.

When connecting the unit to the supply circuit be sure that the supply circuit of the rack is not overloaded. The unit must be well-grounded using the ground connector on the rear. When connecting the unit in a closed or multi-unit rack assembly together with other units be sure that the sum of the touch (leakage) currents for all power supplies does not exceed 3.5 mA.

## **Video Processor Frame Installation**

### **4 RU Compact Frame Dimensions**

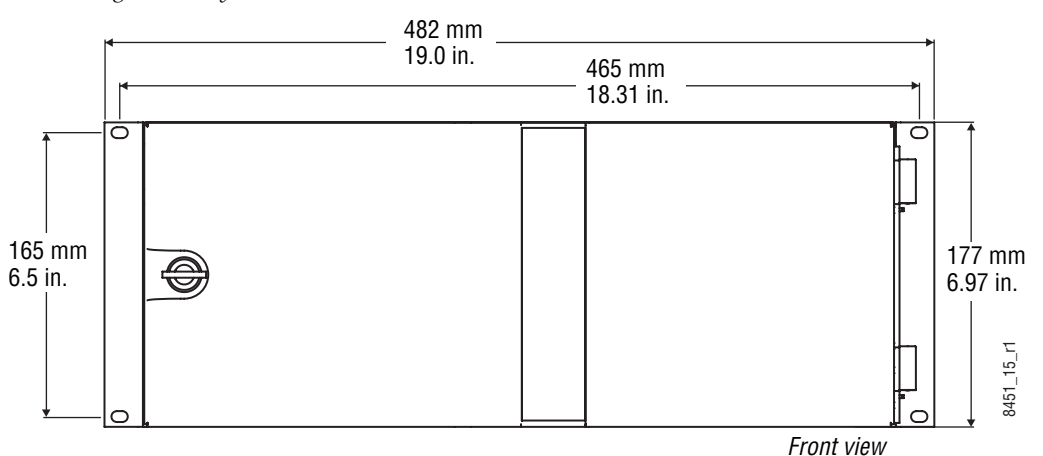

Figure 9. Kayak HD 4 RU Frame Dimensions

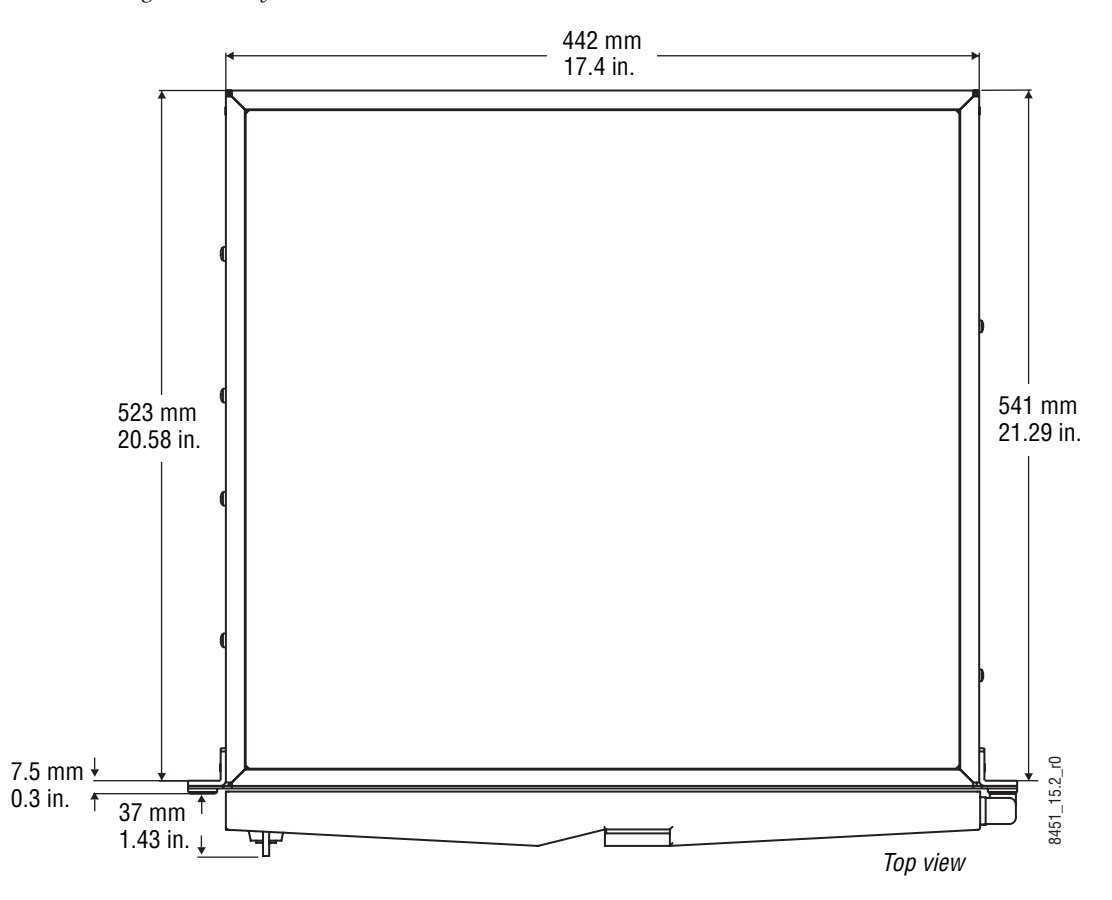

Figure 10. Kayak HD 4 RU Frame Dimensions

### **4 RU Compact Frame Rack Mounting**

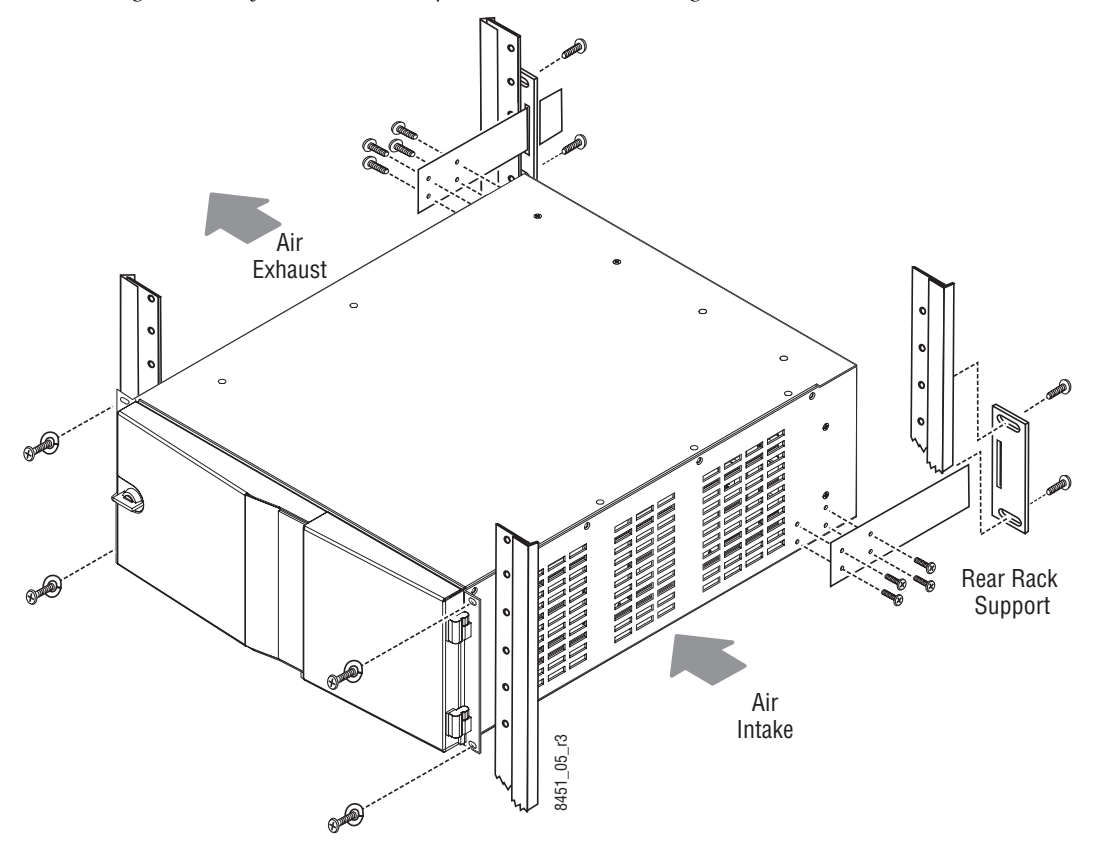

Figure 11. Kayak HD 4 RU Compact Frame Rack Mounting

**CAUTION** Mounting using only the front rack ears is sufficient for fixed installations. Additional support, like the rear rack support or slide rails, is required for mobile applications.

The Rear Rack support provides additional support and stability for the Kayak HD frame to ensure that it remains horizontal.

Make sure to provide adequate ventilation for the Kayak HD Frame. When installing the frame in the rack, take care that no ventilation holes are blocked. This can prevent cooling air from reaching the frame and cause it to overheat.

There are air intake holes on the right side of the frame (as you face the frame front) and air exhaust holes on the left.

**CAUTION** A minimum vertical clearance of 7.62 mm (0.3-in.) above the Kayak HD 4 RU Compact frame door is required to remove the door. When installing the Kayak HD 4 RU Compact frame in the rack, take care to leave room for removal of the front door. The front door lifts off vertically and must have sufficient clearance room in order to remove it. If you have equipment mounted too close to the Kayak HD 4 RU Compact Frame, you may not be able to remove the door.

### **Internal Redundant Power Supply Option**

This option provides redundant power for the Kayak HD video processor chassis and control panel. It slides into an extra power supply slot in the video processor chassis.

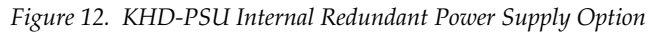

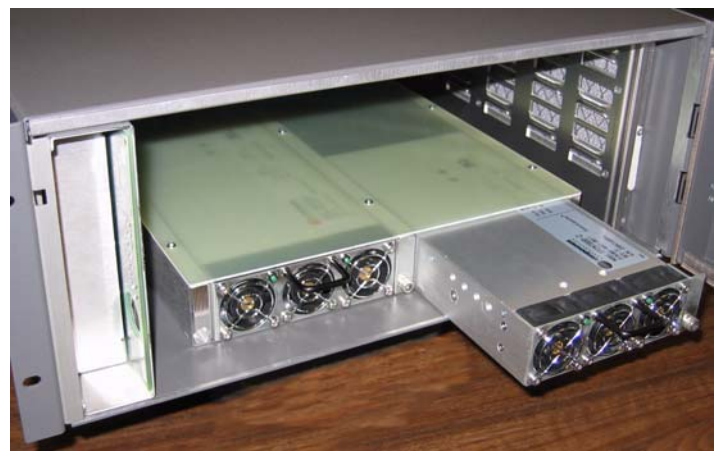

### **Removing and Replacing the Kayak HD Frame Door**

- WARNING Be very careful when opening the Kayak HD frame door. Take precautions to avoid electrical shock from components by following the safety precautions described in detail in *Warnings on page 14* and in *Cautions on page 15*. In particular you want to avoid the possibility of electrical shock by powering down the system and unplugging all equipment before working on internal components. In addition you should wear a grounding strap to prevent electrical damage to sensitive electronic components.
- **CAUTION** Operate only with covers and enclosure panels in place Do not operate this product when covers or enclosure panels are removed.

You need to take care not to damage the door by following the procedures described below.

**Note** A minimum vertical clearance of 7.62 mm (0.3-in.) above the Kayak HD 4 RU Compact frame door is required to remove the door. When installing the Kayak HD 4 RU Compact frame in the rack, take care to leave room for removal of the front door. The front door lifts off vertically and must have sufficient clearance room in order to remove it. If you have equipment mounted too close to the Kayak HD 4 RU Compact Frame, you may not be able to remove the door.

#### To remove the Kayak HD frame door:

- **1.** Turn the lock on the front door of the Kayak HD Frame 180-degrees counterclockwise to unlock it.
- **2.** Open the door to less than 90-degrees from the Frame.
- **3.** Holding both ends of the Frame door, lift the door vertically to remove it from the hinge pins. Be careful not to damage the door. Refer to Figure 13.

Figure 13. Open the door to less than 90-degrees from the frame and lift vertically

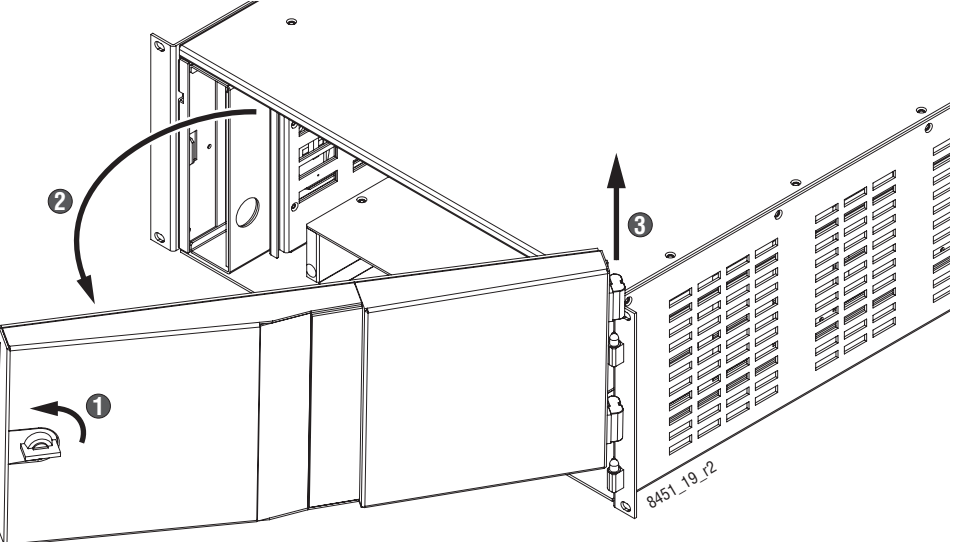

#### To replace the Kayak HD frame door:

- 1. Holding both ends of the Frame door, position the door hinges over the two vertical pins on the frame.
- **2.** Using both hands to hold the door at opposite ends, gently lower the door so that its hinges are placed on the two pins. Be careful not to damage the door.
- **3.** Turn the lock on the front door of the Kayak HD Frame 180-degrees clockwise to lock it.

## **Control Panel Installation**

### **1 M/E Control Panel**

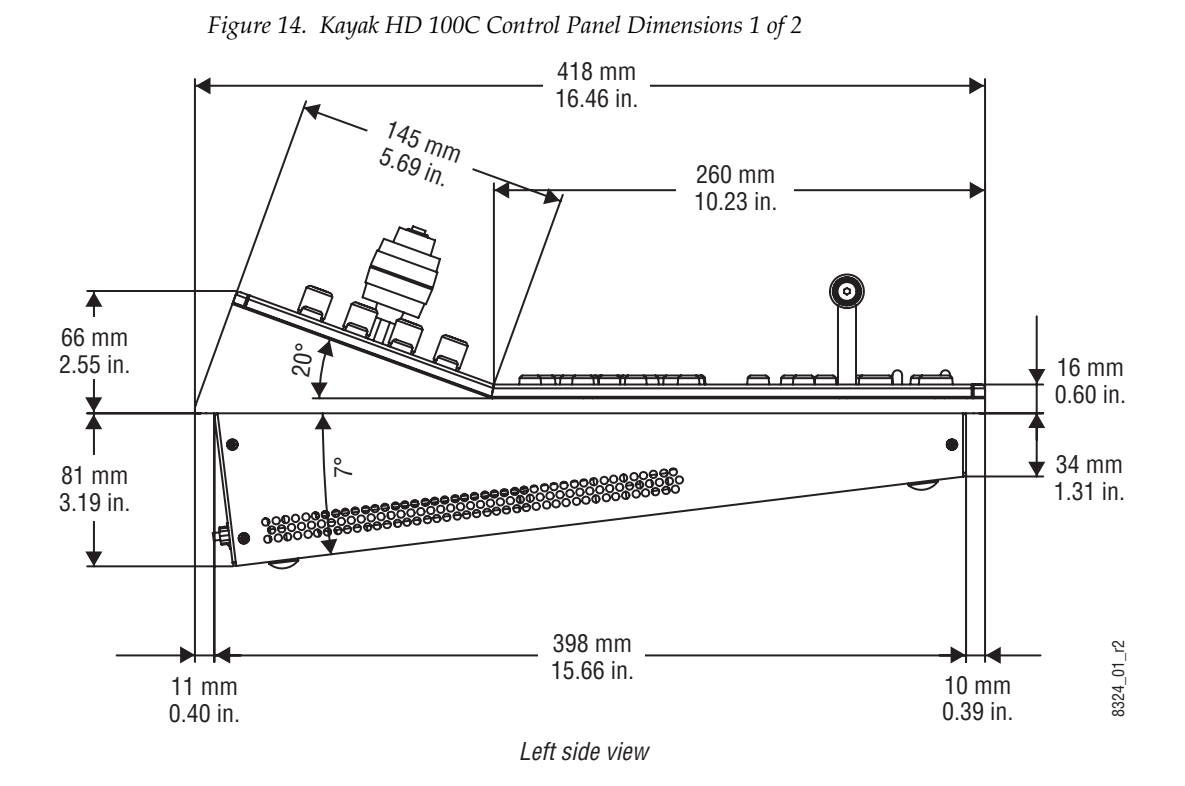

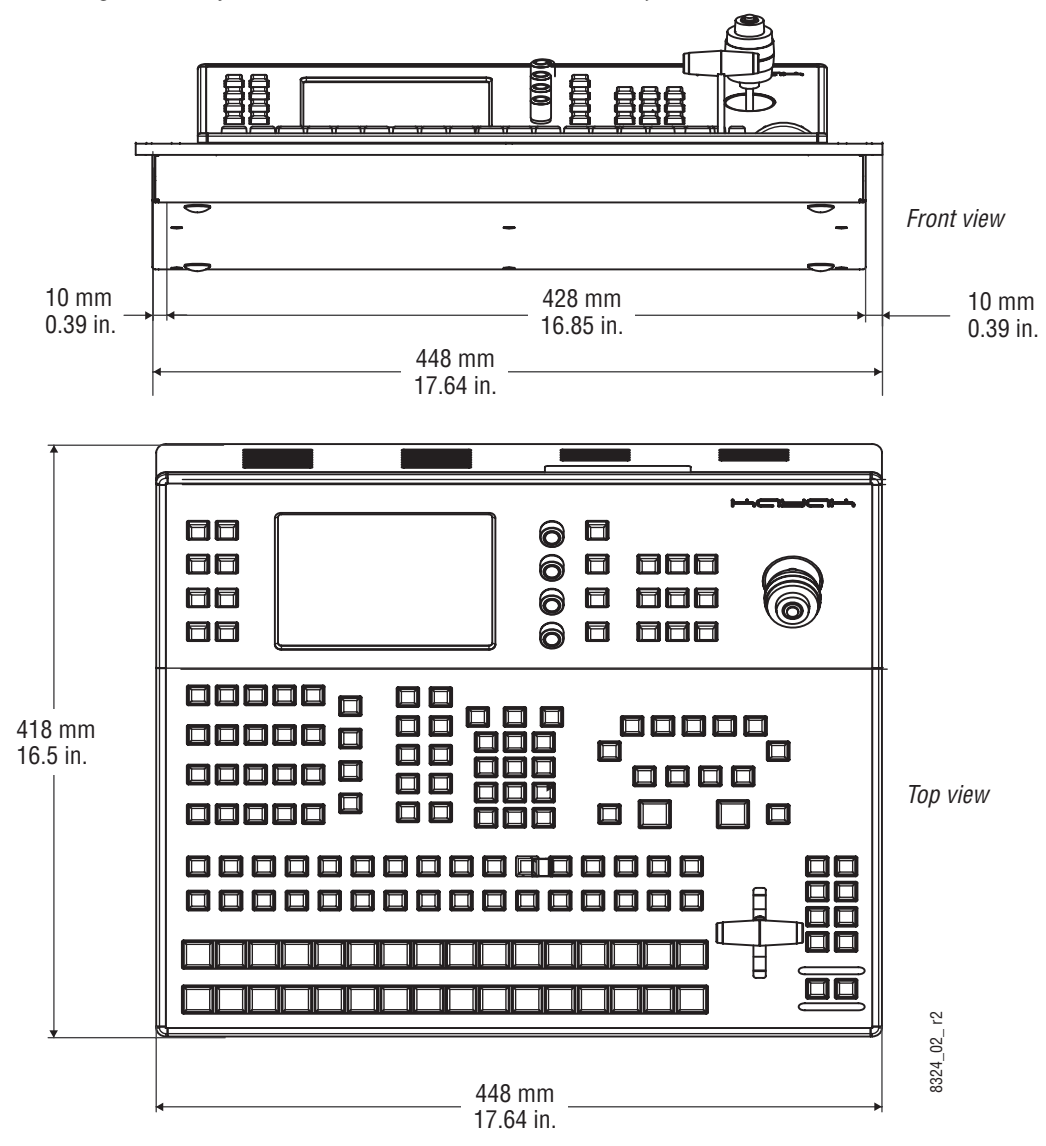

Figure 15. Kayak HD 100C Control Panel Dimensions 2 of 2

### 2 M/E Control Panel

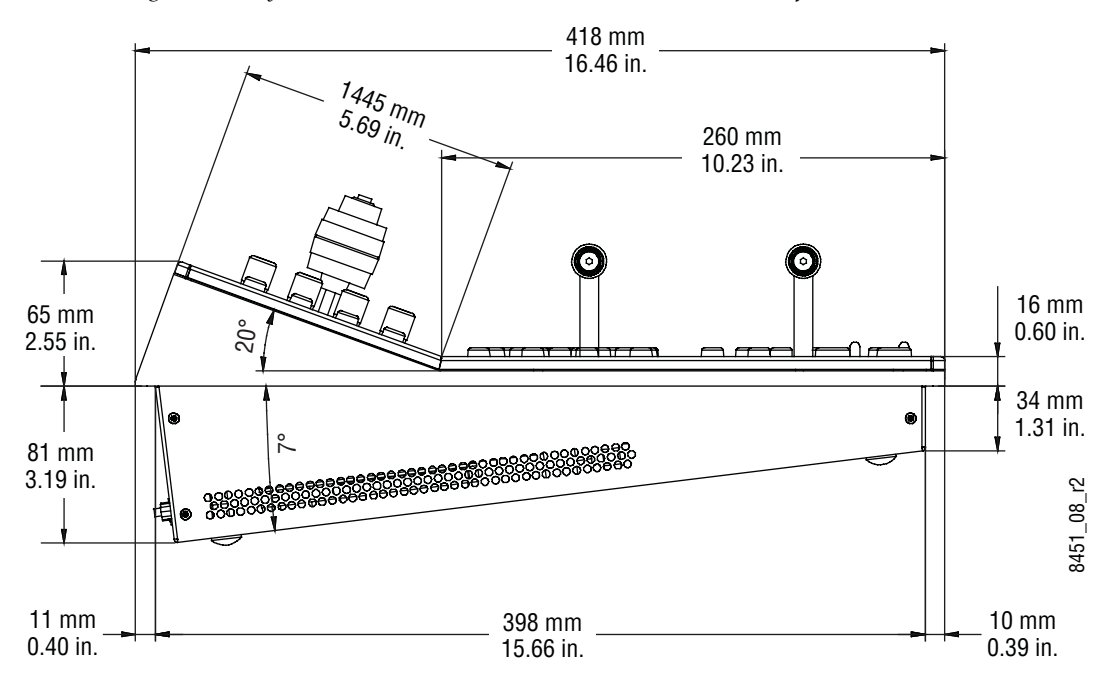

Figure 16. Kayak HD 150C and 200C Control Panel Dimensions 1 of 2
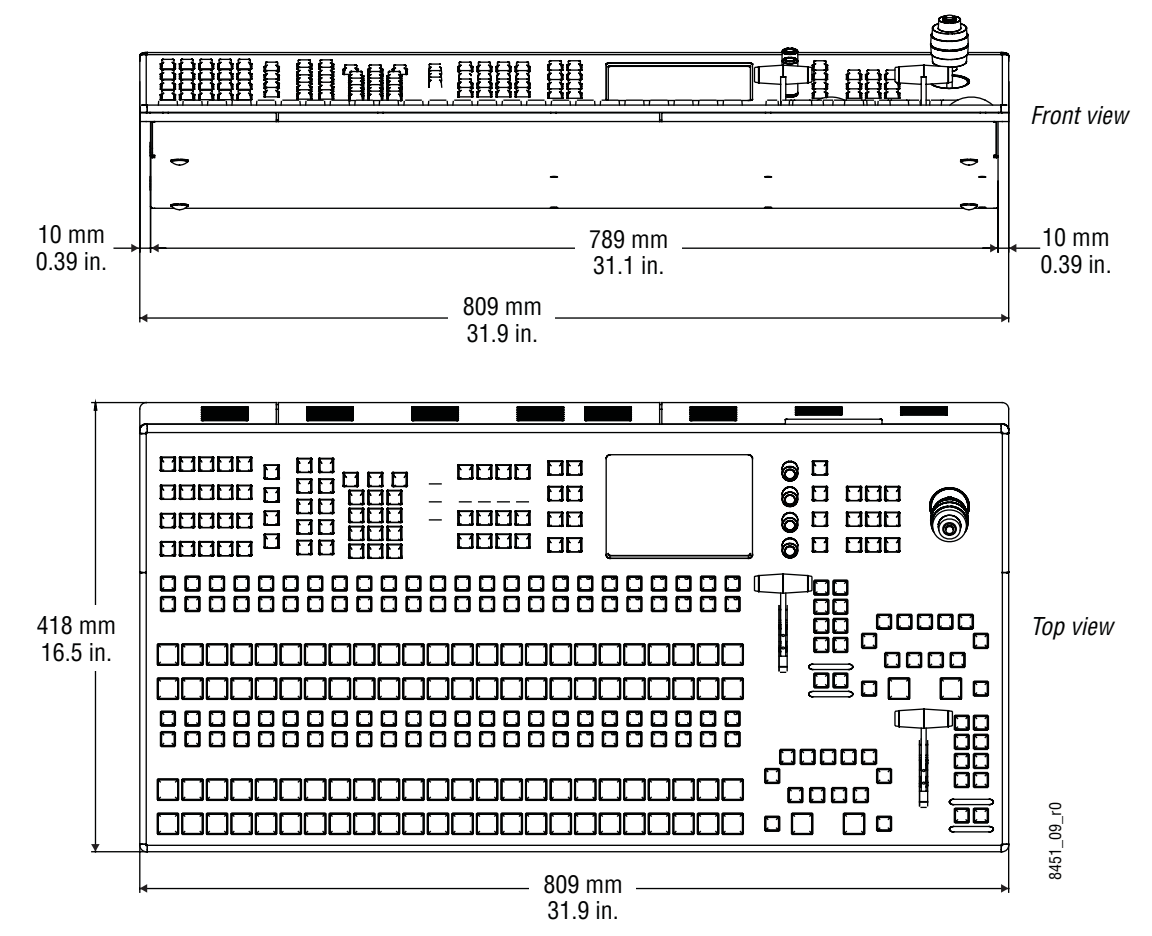

Figure 17. Kayak HD 150C, 200C, and 200 Control Panel Dimensions 2 of 2

#### **Panel Mounting Options**

Kayak HD control panels may be placed on a table or similar stable surface, or they may be recessed into a control console in an appropriately sized cutout.

#### **Table Top Use**

High-friction feet prevent inadvertent movement of the panel. The panel is ventilated at its sides. Ensure that production materials and other equipment does not block the ventilation holes on the sides of the panel.

**CAUTION** At least 2 in. (50mm) of open space on the sides of the panel is required for proper air flow.

#### **Surface Mount Cutout Dimensions**

|                     | Cutout Dimensions  |                    |       |
|---------------------|--------------------|--------------------|-------|
| Control Surfaces    | A                  | В                  |       |
| Kayak HD 150C, 200C | 400 mm (15.75 in.) | 791 mm (31.14 in.) | €19_0 |
| Kayak HD 100C       | 400 mm (15.75 in.) | 430 mm (16.93 in.) | │     |

 Table 1. Kayak HD Surface Mount Cutout Dimensions

**CAUTION** At least 50 mm (2 in.) of clear space on the sides of the panel below the mounting surface is required for proper air flow. Provide at least 50 mm (2 in.) of clear space in the rear of the panel for cable clearance.

#### **Securing Panels to Mounting Surface**

When mounting the panel in a tabletop cutout, four M4 threaded holes (two each on the left and right side of the panel) are available for securing the panel in the cutout (Figure 18).

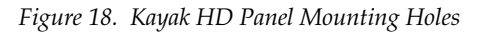

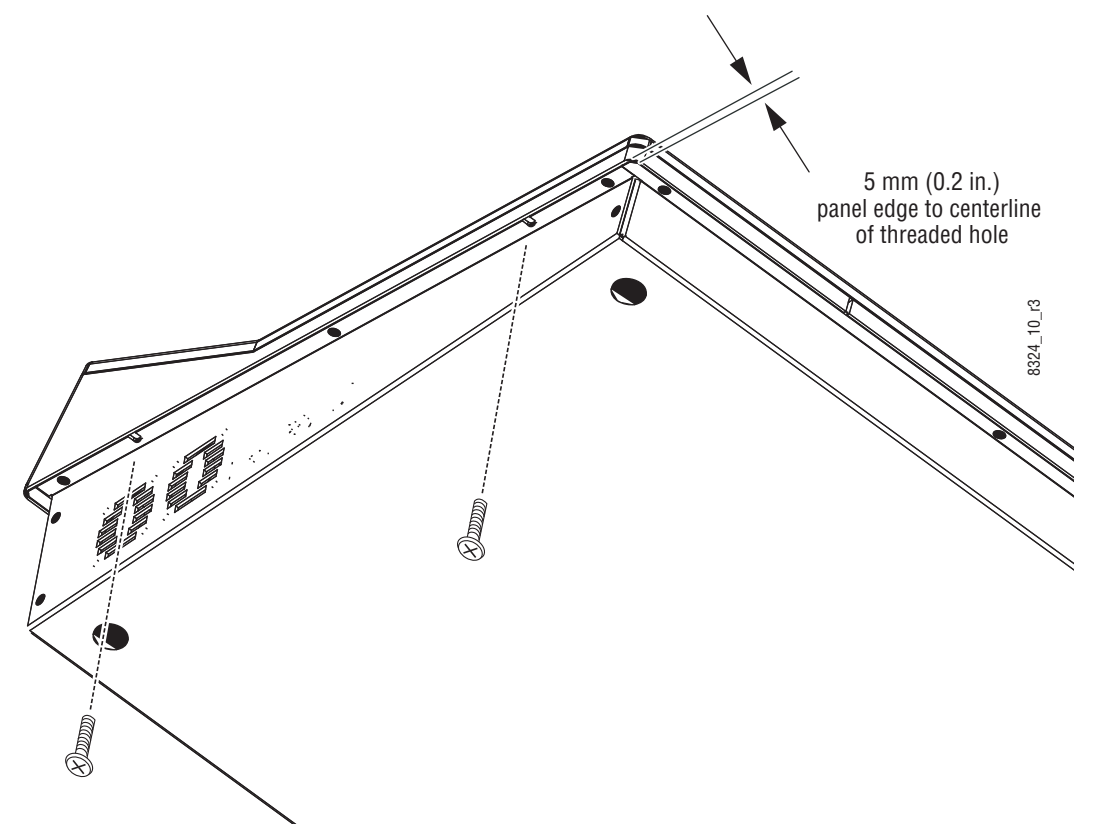

## **KDD-PSU Power Supply Option**

The KDD-PSU is a 1RU frame designed for rack mounting as shown in Figure 19.

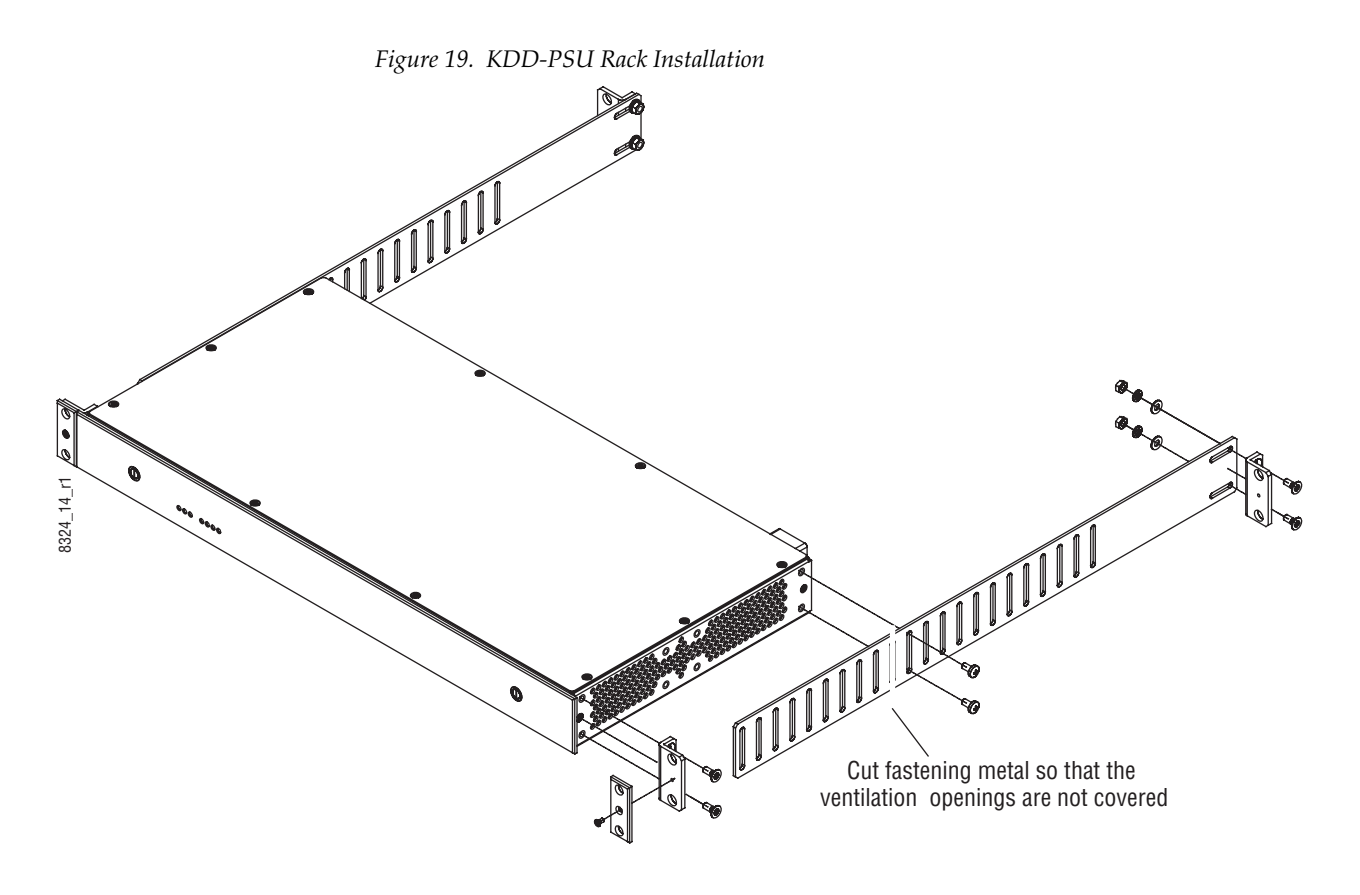

# **Pin Assignments**

#### RS 422/485 Port

| Table | 1. |
|-------|----|
|-------|----|

| Socket                                                                                                    | Pin | Bus Controller | Tributary      |
|----------------------------------------------------------------------------------------------------|-----|----------------|----------------|
|                                                                                                    | 1   | Chassis Ground | Chassis Ground |
| D-9 Female                                                                                                    | 2   | RxA (-)        | TxA (-)        |
| Pin 5 Pin 1                                                                                                   | 3   | TxB (+)        | RxB (+)        |
|                                                                                                    | 4   | Signal Ground  | Signal Ground  |
| $\left  \bigcirc \left( \left( \left( \left( \left( \left( \left( \left( \left( \left( \left( \left( \left( $ | 5   | Not used       | Not used       |
|                                                                                                    | 6   | Signal Ground  | Signal Ground  |
| Pin 9 Pin 6                                                                                                   | 7   | RxB (+)        | TxB (+)        |
|                                                                                                    | 8   | TxA (-)        | RxA (-)        |
|                                                                                                    | 9   | Chassis Ground | Chassis Ground |

There are 8 RS485 ports that can be used for Machine Control of various devices, or for switcher control by an external controller.

#### RS 232 Port

Table 2.

| Socket                                                                                                    | Pin | Signal          |
|----------------------------------------------------------------------------------------------------|-----|-----------------|
|                                                                                                    | 1   | Chassis Ground  |
| D-9 Female                                                                                                    | 2   | Transmit Data   |
| Pin 5 Pin 1                                                                                                    | 3   | Receive Data    |
|                                                                                                    | 4   | Not used        |
| $\left  \bigcirc \left( \begin{smallmatrix} \bullet \bullet \bullet \bullet \bullet \\ \bullet \bullet \bullet \bullet \end{smallmatrix} \right) \bigcirc \right $ | 5   | Signal Ground   |
|                                                                                                    | 6   | Not used        |
| Pin 9 Pin 6                                                                                                    | 7   | Clear to Send   |
|                                                                                                    | 8   | Request to Send |
|                                                                                                    | 9   | Not used        |

There is an RS232 serial port, a keyboard port, and a VGA video output located on front of the Controller Board. These ports are used for diagnostics. If you need to use these ports to diagnose problems with the Kayak HD switcher, please contact your Grass Valley Customer Service Representative.

#### **Control Panel DC Power In**

Table 3.

| Socket        | Pin | Signal   |
|---------------|-----|----------|
|               | A1  | 48 V (+) |
| D-Sub Male    | A2  | 48 V (-) |
| Pin 1 Pin 2   | 1   | -        |
|               | 2   | -        |
|               | 3   | -        |
| Pin A1 Pin A2 | 4   | -        |
| Pin 3 Pin 5   | 5   | -        |

#### Frame DC Power Out

Table 4.

| Socket        | Pin | Signal   |
|---------------|-----|----------|
|               | A1  | 48 V (+) |
| D-Sub Female  | A2  | 48 V (-) |
| Pin 2 Pin 1   | 1   | -        |
|               | 2   | -        |
|               | 3   | -        |
| Pin A2 Pin A1 | 4   | -        |
| Pin 5 Pin 3   | 5   | -        |

## **Tally Adapter**

Build a tally adapter cable with the provided connector and 50-pin ribbon cable (customer supplied). Cut to the desired length.

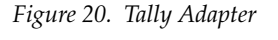

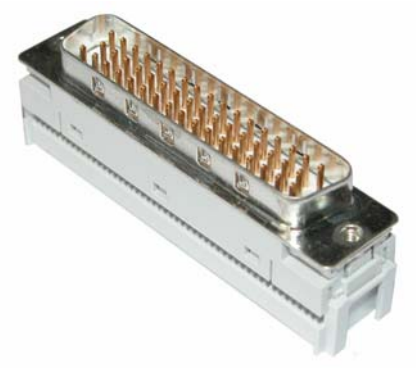

## **GPI / Tally Connections**

The Kayak HD GPI / Tally system has 32 universal relays that interface source tally and GPI Output information to an external system through the Tally Port connector. The channels can be assigned in the Setup menu.

Tallies are a source attribute and relays are automatically assigned to a source when source definitions are defined in the Setup menu during initial system configuration. The nominal rating specification for each relay is 2 A, 30 V.

#### **GPI Inputs**

The purpose of the GPI In pins is to provide a stimulus from the customer's equipment to the switcher.

A simple connection between the two connectors activates the corresponding input. This kind of control is suitable for a connection to a relay contact or to an open-collector output.

# WARNING When connecting to an open-collector output, there is no ground potential isolation between the Video Processor frame and controlling devices. The internal opto-couplers are supplied separate (galvanically insulated) voltage (12V fan supply).

Since the circuit ground is led out of the device, the cabling has to be shielded for this kind of control. Non-shielded cables may cause EMC and/ or ESD problems.

To activate a GPI In you must provide switch closure between a particular GPI In pin and one of the two GPI In Com pins (Pins 1 and 34).

#### **GPI Outputs**

The purpose of the GPI Out pins is for the switcher to provide a signal to the equipment deployed in the video production studio. All GPI Out pins are programmable and they serve to provide Tally functions for customer equipment. The format used for determining which GPI Out pins should be connected is:

GPI Out Number Letter provides closure to GPI Out Common Letter

EXAMPLE: Pin GPIOut1A provides closure to pin GPIOutCommonA (which is Pin 37).

All GPI Out pins are in groups of four. Letter groups are isolated from each other.

Most customers prefer to use a single Common group. To achieve a single Common bus it is necessary to physically connect GPIOutCommonA to GPIOutCommonB to GPIOutCommonC to GPIOutCommonD and so forth until you have jumpered all the GPICommonOut pins to each other in series.

| Socket      | Ribbon Cable |    | 50-Pin D-S | ub | Signal     |
|-------------|--------------|----|------------|----|------------|
|             | 1            |    |            | 1  | GPIInCom   |
| D-50 Female | 2            | 34 |            |    | GPIInCom   |
|             | 3            |    | 18         |    | GPIIn1     |
|             | 4            |    |            | 2  | GPIIn2     |
|             | 5            | 35 |            |    | GPIIn3     |
|             | 6            |    | 19         |    | GPIIn4     |
|             | 7            |    |            | 3  | GPIIn5     |
|             | 8            | 36 |            |    | GPIIn6     |
|             | 9            |    | 20         |    | GPIIn7     |
|             | 10           |    |            | 4  | GPIIn8     |
|             | 11           | 37 |            |    | GPIOutComA |
|             | 12           |    | 21         |    | GPIOut1A   |
|             | 13           |    |            | 5  | GPIOut2A   |
| Pin 33      | 14           | 38 |            |    | GPIOut3A   |
|             | 15           |    | 22         |    | GPIOut4A   |
| Pin 17      | 16           |    |            | 6  | GPIOutComB |
| Pin 50      | 17           | 39 |            |    | GPIOut5B   |
|             | 18           |    | 23         |    | GPIOut6B   |
|             | 19           |    |            | 7  | GPIOut7B   |
|             | 20           | 40 |            |    | GPIOut8B   |
|             | 21           |    | 24         |    | GPIOutComC |
|             | 22           |    |            | 8  | GPIOut9C   |
|             | 23           | 41 |            |    | GPIOut10C  |
|             | 24           |    | 25         |    | GPIOut11C  |
|             | 25           |    |            | 9  | GPIOut12C  |
|             | 26           | 42 |            |    | GPIOutComD |
|             | 27           |    | 26         |    | GPIOut13D  |
|             | 28           |    |            | 10 | GPIOut14D  |
|             | 29           | 43 |            |    | GPIOut15D  |
|             | 30           |    | 27         |    | GPIOut16D  |
|             | 31           |    |            | 11 | GPIOutComE |
|             | 32           | 44 |            |    | GPIOut17E  |
|             | 33           |    | 28         |    | GPIOut18E  |
|             | 34           |    |            | 12 | GPIOut19E  |
|             | 35           | 45 |            |    | GPIOut20E  |
|             | 36           |    | 29         |    | GPIOutComF |
|             | 37           |    |            | 13 | GPIOut21F  |
|             | 38           | 46 |            |    | GPIOut22F  |
|             | 39           |    | 30         |    | GPIOut23F  |
|             | 40           |    |            | 14 | GPIOut24F  |
|             | 41           | 47 |            |    | GPIOutComG |
|             | 42           |    | 31         |    | GPIOut25G  |
|             | 43           |    |            | 15 | GPIOut26G  |
|             | 44           | 48 |            |    | GPIOut27G  |
|             | 45           |    | 32         |    | GPIOut28G  |
|             | 46           |    |            | 16 | GPIOutComH |
|             | 47           | 49 |            |    | GPIOut29H  |
|             | 48           |    | 33         |    | GPIOut30H  |
|             | 49           |    |            | 17 | GPIOut31H  |
|             | 50           | 50 |            | 1  | GPIOut32H  |

#### 4 RU Frame GPI/O - Tally (GPI In 1-8, GPI Out 1-32)

| Socket      | Ribbon Cable |    | 50-Pin D-Su | b  | Signal     |
|-------------|--------------|----|-------------|----|------------|
|             | 1            |    |             | 1  | GPIInCom   |
| D-50 Female | 2            | 34 |             |    | GPIInCom   |
|             | 3            |    | 18          |    | GPIIn9     |
|             | 4            |    |             | 2  | GPIIn10    |
|             | 5            | 35 |             |    | GPIIn11    |
|             | 6            |    | 19          |    | GPIIn12    |
|             | 7            |    |             | 3  | GPIIn13    |
|             | 8            | 36 |             |    | GPIIn14    |
|             | 9            |    | 20          |    | GPIIn15    |
|             | 10           |    |             | 4  | GPIIn16    |
|             | 11           | 37 |             |    | GPIOutComJ |
|             | 12           |    | 21          |    | GPIOut33J  |
|             | 13           |    |             | 5  | GPIOut34J  |
| Pin 33      | 14           | 38 |             |    | GPIOut35J  |
|             | 15           |    | 22          |    | GPIOut36J  |
| Pin 17      | 16           |    |             | 6  | GPIOutComK |
| Din 50      | 17           | 39 | 1           | 1  | GPIOut37K  |
|             | 18           |    | 23          |    | GPIOut38K  |
|             | 19           |    |             | 7  | GPIOut39K  |
|             | 20           | 40 |             |    | GPIOut40K  |
|             | 21           |    | 24          |    | GPIOutComL |
|             | 22           |    |             | 8  | GPIOut41L  |
|             | 23           | 41 |             |    | GPIOut42L  |
|             | 24           |    | 25          |    | GPIOut43L  |
|             | 25           |    |             | 9  | GPIOut44L  |
|             | 26           | 42 |             |    | GPIOutComM |
|             | 27           |    | 26          |    | GPIOut45M  |
|             | 28           |    |             | 10 | GPIOut46M  |
|             | 29           | 43 |             |    | GPIOut47M  |
|             | 30           |    | 27          |    | GPIOut48M  |
|             | 31           |    |             | 11 | GPIOutComN |
|             | 32           | 44 |             |    | GPIOut49N  |
|             | 33           |    | 28          |    | GPIOut50N  |
|             | 34           |    |             | 12 | GPIOut51N  |
|             | 35           | 45 |             |    | GPIOut52N  |
|             | 36           |    | 29          |    | GPIOutComP |
|             | 37           |    |             | 13 | GPIOut53P  |
|             | 38           | 46 |             |    | GPIOut54P  |
|             | 39           |    | 30          |    | GPIOut55P  |
|             | 40           |    |             | 14 | GPIOut56P  |
|             | 41           | 47 |             |    | GPIOutComQ |
|             | 42           |    | 31          |    | GPIOut57Q  |
|             | 43           |    |             | 15 | GPIOut58Q  |
|             | 44           | 48 |             |    | GPIOut59Q  |
|             | 45           |    | 32          |    | GPIOut60Q  |
|             | 46           |    |             | 16 | GPIOutComR |
|             | 47           | 49 |             |    | GPIOut61R  |
|             | 48           |    | 33          |    | GPIOut62R  |
|             | 49           |    |             | 17 | GPIOut63R  |
|             | 50           | 50 | 1           | +  | GPIOut64R  |
|             |              | 55 |             | 1  |            |

#### 4 RU Frame GPI/O - Tally (GPI In 9-16, GPI Out 33-64)

# Cabling

The Kayak HD system uses Ethernet, serial, and USB connections. Tally and GPI/O control are also available. A simple Kayak HD system consisting of a Control Panel and Video Processor frame does not require connection to an external Ethernet Local Area Network (LAN). The video processor frame incorporates an Ethernet switch for this purpose.

There are two AC power supply inputs to the frame. If the redundant power supply option is installed, power can be provided by one or both line cords to two different AC circuits.

### Kayak HD 100C Control Cabling

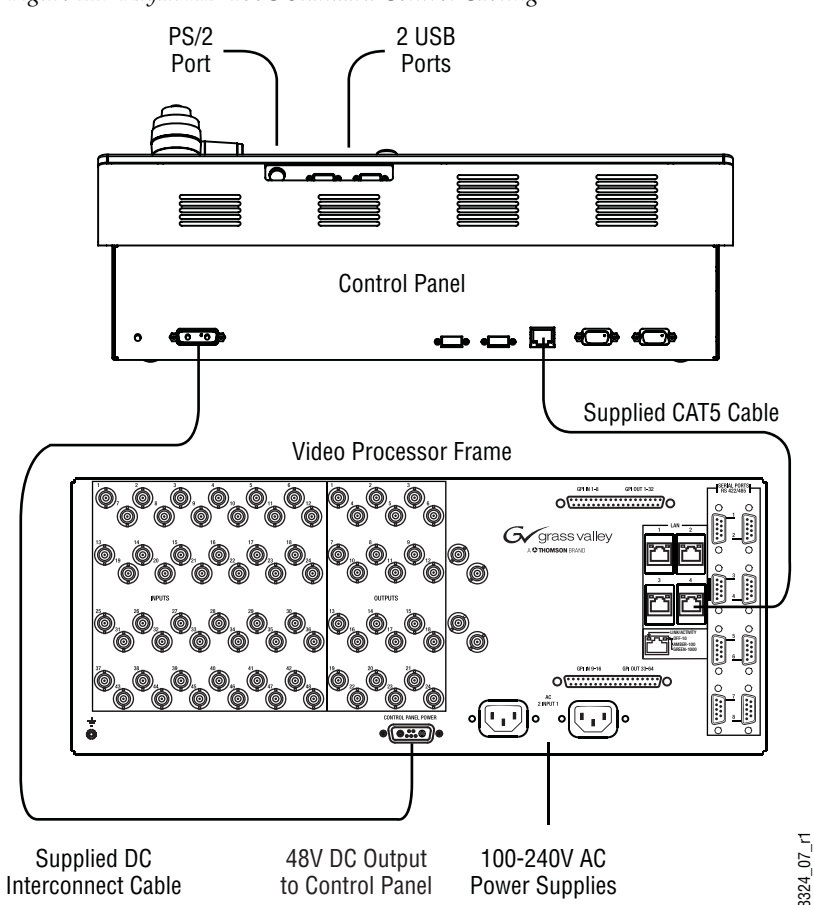

Figure 21. Kayak HD 100C Standard Control Cabling

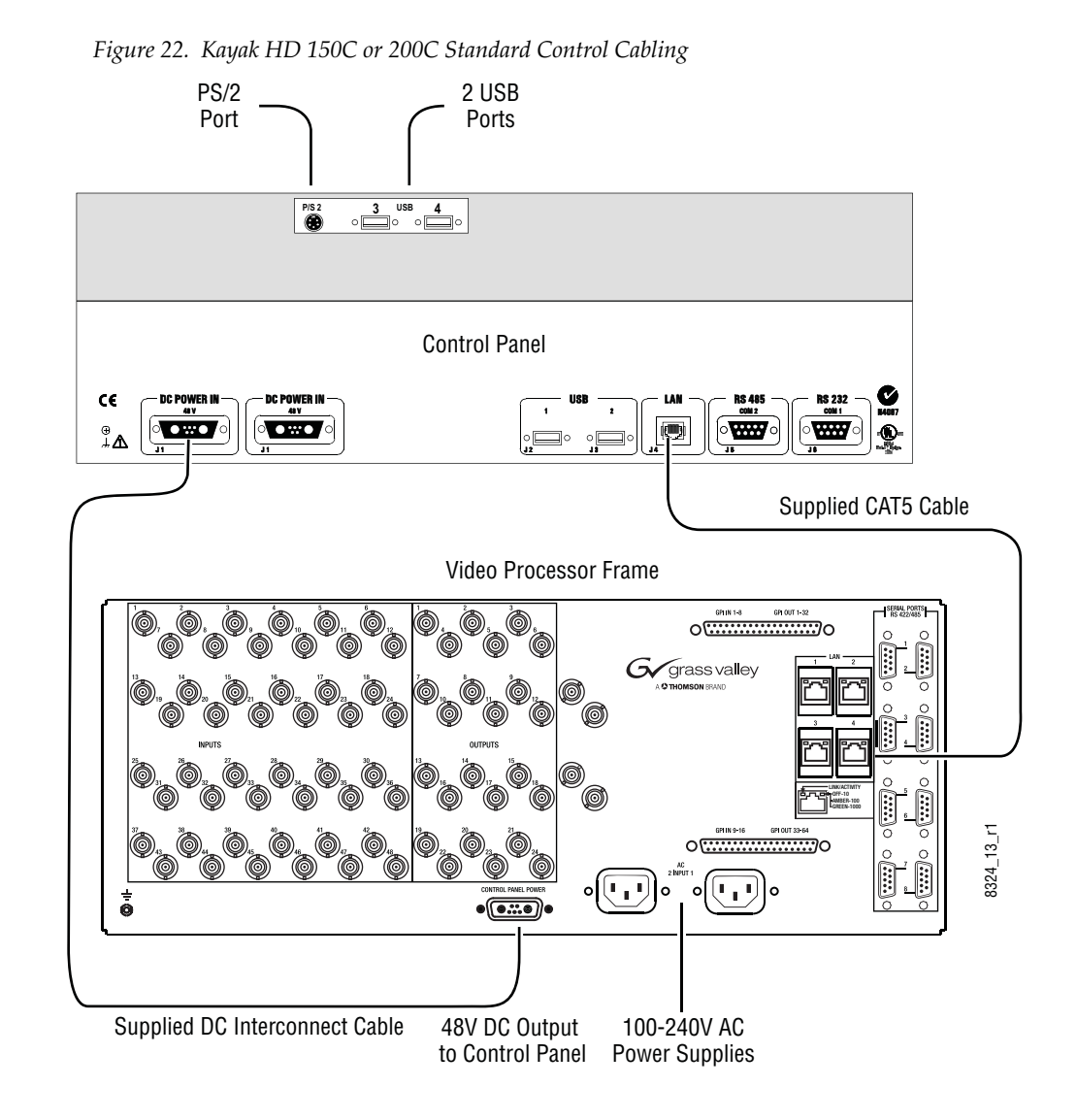

### Kayak HD 150C and 200C Control Cabling

#### **Mouse Connection**

A standard PS/2 mouse can be connected to the rear of the control panel if desired. Be sure to power down before installing the mouse.

### **Network Cabling**

#### **Ethernet Switches and Hubs**

A Kayak HD system requires a LAN when components other than a Control Panel and Video Processor frame are connected, or when external network access to a file system is desired. An appropriately-sized Ethernet switch may be required. An existing facility Ethernet switch (not hub) can support Kayak HD if an adequate number of ports are available.

A hub can be used only if there is a need to exceed 328 ft. (100 m) between a Control Panel and Video Processor frame. If a hub is used, connect the hub to the switch via the Uplink port, or through a peer-to-peer crossover cable.

Table 5 details Ethernet specifications. All Ethernet components are to be supplied by the customer except the CAT5 crossover cable provided

**Note** The supplied crossover cable works with the Kayak HD switcher because the frame has an auto-sensing Ethernet switch.

| Cables | Туре       | 10BaseT and 100BaseT compatible.<br>Category 5 cable, 8 conductor twisted pair.<br>The system will work at 10BaseT with reduced performance. 100BaseT<br>components are highly recommended.                |  |
|--------|------------|----------------------------------------------------------------------------------------------------|--|
| Cubico | Connectors | RJ-45 male connector at each end of cable.                                                                                                    |  |
| Length |            | 10BaseT: 984 ft. (300 m) maximum.<br>100BaseT: 328 ft. (100 m) maximum.<br>Use hub or switch to exceed maximum cable runs.                                                                                 |  |
|        | Speed      | 10/100/1000 Mbps                                                                                                    |  |
| Switch | Ports      | RJ-45 auto-negotiating 10/100 Mbps; number of ports required is dependent upon system size. Frame ports are capable of 1000 Mbps. Using a 1000 Mbps Ethernet switch enhances RAM Recorder transfer speeds. |  |
|        | Unmanaged  | Recommended. Configuration not required, but does not provide remote monitoring capability.                                                                                                    |  |
|        | Managed    | May be used. Requires configuration, but offers remote monitoring capability.                                                                                                    |  |

Table 5. Ethernet Specifications

**CAUTION** An existing facility Ethernet switch (not hub) can support Kayak HD if an adequate number of ports are available. Keep your facility network and technical network separate in order to avoid network traffic negatively affecting Kayak HD system operation.

The Kayak HD backplane has four RJ45 Ethernet connectors for its built-in Ethernet switch, each capable of 10/100/1000 Mbps. All Ethernet connectors share the same speed- and direction-sensing features.

One Ethernet connector must connect to the Control Panel. It may go through a switch to make the Control Panel connection, but at least one connector must be connected from the Frame to the Control Panel somehow.

One Ethernet connector may be connected to the Facility LAN if desired. The other two Ethernet connectors may be connected to other devices if needed.

**Note** If you do connect these extra Ethernet connectors to other devices, please note that these other devices will not communicate if the switcher frame is turned off for any reason. For that reason, it is preferable to connect Ethernet ports coming from the switcher only to other devices that are switcher-related.

#### **Factory Network Settings**

The default factory setting for the IP address is

- 192.168.0.70 for the video processor frame
- 192.168.0.73 for the control panel

The Device Setup menu allows to change the IP address. It is only allowed to change the last octet of the IP address (to accommodate Kayak HDs on the same network).

**Note** In order to integrate Kayak HD devices into an existing network, ask the local network administrator for the subnet mask of the network. Before changing IP addresses always set the subnet masks of the Kayak HD devices to the mask of the local network. If all changes are made and a frame is not visible to the panel, press 'Rescan' in the "Device Control" menu of the panel.

#### Video Cabling for all Kayak HD Switchers

All Kayak HD system video inputs and outputs are configurable. For cabling configuration flexibility, each external primary input can be mapped to any Kayak HD panel source select button, as can each internal video system source. Any Kayak HD system video signal, such as M/E program, preview, clean feed, or PGM/PST, can be mapped to any output bus to be accessed on a specific connector, or an output bus can act as an auxiliary bus.

#### Inputs

Non-looping video inputs on the back of the Video Processor frame are numbered 1 through 24 and 25 through 48 on the 4 RU frame. Each accepts a 270 MHz serial digital video signal, or 1.485 Gb. The number of inputs that are active depends on the number of full mix/effects or I/O Expansion modules that are installed in the chassis. There are 24 inputs active for every mix/effects module and expansion module installed.

#### Outputs

The outputs on the back of the Video Processor frame are numbered 1 through 12 and 13 through 24 on the 4RU frame. All of the outputs carry the same video format, as determined by standard selected and by the reference signals connected. The number of outputs that are active depends on the number of full mix/effects or I/O Expansion modules installed in the chassis. There are 12 outputs active for every mix/effects and expansion module installed.

#### **Reference Input**

There are two separate, looping reference input pairs. The upper pair accepts analog 525 or 625 composite video. Burst is not required, but typically facility reference color black is used. Kayak HD can auto-sense whether the reference is 525 or 625 and can change the internal standard accordingly.

The lower looping reference input pair is for HD production and uses analog tri-level sync.

75-ohm termination of one of each of these looping inputs is required, either directly on the adjacent connector or at the end of a daisy chain looping to other equipment.

Any one of the SDI inputs can also be used as reference in the respective standard.

# Kayak HD Video Timing

#### Kayak HD Home - Install Menu

1. To begin setting the Video Timing for the Kayak HD switcher press the Home key on the switcher control panel to go to the **Home** menu on the Kayak HD switcher menu screen.

Figure 23. Kayak HD Home Menu

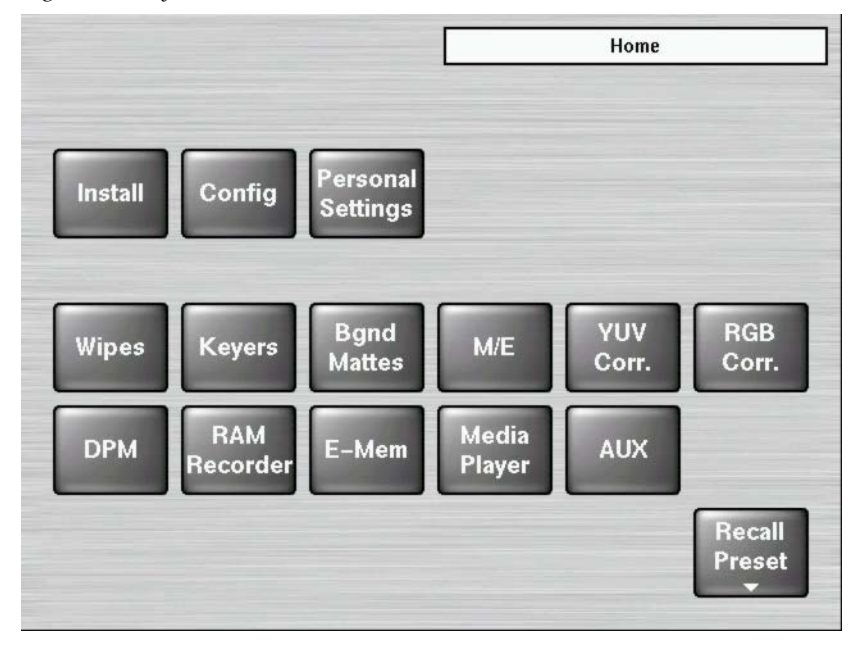

- 2. Press the **Install** button in the upper left-hand corner of the menu.
- **3.** Press the **E-Box Genlock** button to display the **Genlock** menu. The **Genlock** menu reports the status of the Kayak HD system sync generator. It is used to switch between HD and SD operating modes and to adjust the internal system timing.

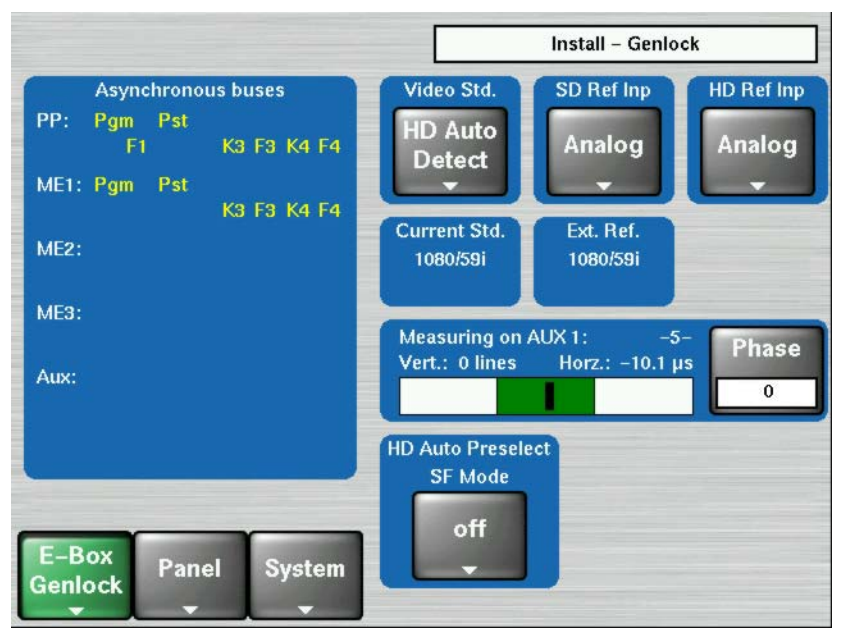

Figure 24. Genlock Menu with Video Signal in Green Legal Timing Window

There are three buttons on the upper right-hand side of the **Genlock** Menu that affect video timing. These buttons are primarily used by Engineering when setting up the switcher.

- The first button is located in the **Video Std**. data pad (shown as **HD Auto Detect** in Figure 24). This button selects the Video Standard that you want to use for the Kayak HD switcher. Press this button to display a list of the possible video standards, including **HD Auto Detect** and **SD Auto Detect**. Select the video standard you want to use for the switcher.
- The second button is in the **SD Ref Inp.** data pad (shown as **Analog** in Figure 24). This button is used to select the SD (Standard Definition) Reference source which can be either the SD Analog Reference or any one of the serial digital video inputs to the switcher. The digital input must match the video standard that the switcher is running (the one you selected from the **Video Std**. data pad).
- The third button is in the **HD Ref Inp.** data pad (shown as **Analog** in Figure 24). This button is used to select the HD (High Definition) Reference Input video source which can be either the HD Analog Reference or any one of the serial digital video inputs to the switcher. The digital input must match the video standard that the switcher is running (the one you selected from the **Video Std.** data pad).

There are two displays showing the Current Standard and External Reference settings that have been selected for your switcher:

- The currently selected video standard is reported in the **Current Std**. field in the middle of the **Genlock** menu.
- The incoming reference signal rate is reported in the **Ext. Ref.** field (to the right of the **Current Std**. field).

If you are using **Auto Detect** the video standard you have selected persists until a different video standard is detected and locked for use by the switcher.

If the reference signal is temporarily lost, the Kayak system will continue using the previous reference standard and a **NONE** status will be reported.

**Note** The Kayak HD cannot support both SD and HD at the same time; you must choose one mode or the other. If you change the mode from SD to HD (or vice versa) then the Kayak HD hardware must reprogram itself to process the change. This takes a minute, but you only have to do it when changing from HD to SD, or from SD to HD.

The Asynchronous buses window in the upper left of the **Genlock** menu shows an overview of the buses for the entire switcher:

- PP
- ME1
- ME2
- ME3
- AUX

If any bus is displayed in the **Asynchronous buses** window that means that the bus input is not in sync and the timing for its video sources must be readjusted.

#### **Select the Video Standard**

- **1.** At the top of the **Genlock** menu press the button shown in the **Video Std**. data pad. The **Select Video Standard** menu displays.
- **Note** In Figure 24 the button is displayed as **HD Auto Detect**, but a different video standard may be selected on your switcher.)

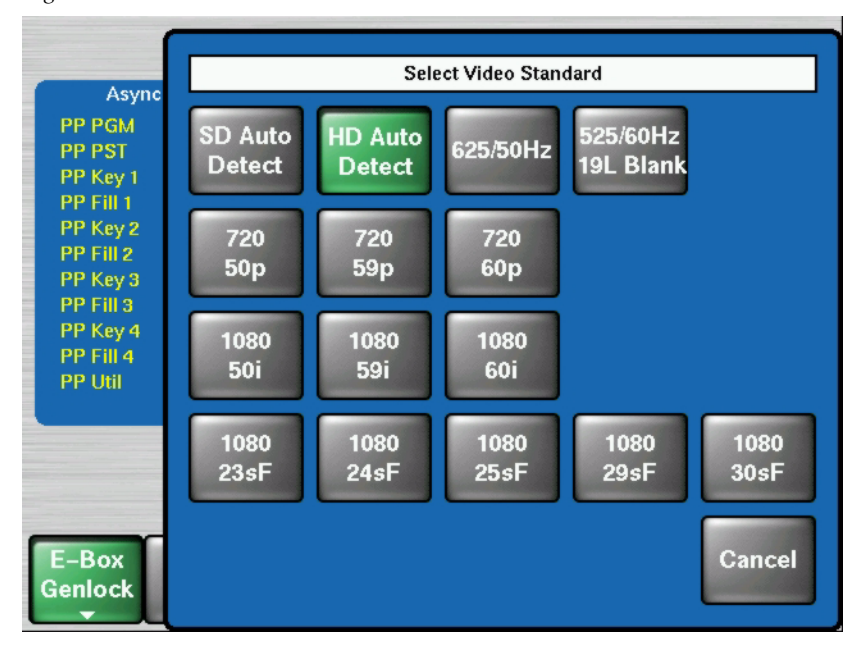

Figure 25. Select Video Standard Menu

**2.** Press to select the video standard you wish to use for the Kayak HD switcher. If you select either **SD Auto Detect** or **HD Auto Detect** the Kayak HD system will automatically determine the appropriate video standard to apply for your switcher based on the external reference. After you select a video standard the **Genlock** menu displays.

#### Select the Video Reference Source

 At the top right of the Genlock menu press the button shown in the HD Ref Inp data pad. The Select HD Reference Input menu displays a scrolling list of HD Reference Inputs from which to choose.

Install - Genlock Asynchronous buses Video Std. SD Ref Inp HD Ref Inp Pgm Pst PP: HD Auto Analog Analog K3 F3 K4 F4 F1 Detect ME1: Pgm Pst K3 F3 K4 F4 Current Std. Ext. Ref. ME2: 1080/59i 1080/59i ME3: Measuring on AUX 1: Phase Horz.: -10.1 µs Vert.: 0 lines Aux: 0 HD Auto Preselect SF Mode off E-Box Panel System Genlock

Figure 26. Genlock Menu

**Note** In Figure 26 the **HD Ref Input** button displayed reads **Analog**, but your switcher may be using a different HD Reference signal.

Figure 27. Select HD Reference Input Menu

|        | Select HD Reference Input |
|--------|---------------------------|
| Analog |                           |
| IN01   |                           |
| IN02   |                           |
| IN03   |                           |
| IN04   |                           |
| IN05   |                           |
|        |                           |
|        |                           |
|        |                           |
| 11405  |                           |
|        | OK Cancel                 |
|        |                           |

.

2. Press on the arrows to scroll through the list. Press to select the name of the HD Reference Input signal you want to use. These signals correspond to video inputs associated with the physical inputs on the back of the Kayak HD frame.

#### Select SF Mode

The Kayak HD system supports 1080sf (segmented frame) video formats at 23.9, 24, 25 and 30 fps. Segmented frame video captures a frame of video progressively, but displays the frame as two interlaced fields.

This can give a slightly different look to the resulting video playback. Interlaced and segmented frame video requires different internal system video processing techniques. These include changes to crosspoint cut points, wipe pattern geometry, and interpolation.

When using **Auto Detect** the Kayak system automatically detects the line and frame rate of the incoming video reference signal and reports its sync reference status on the menu. However, the system cannot always directly determine whether the incoming video is interlaced or segmented frame. If HD Auto Detect is selected as the video standard you must set the SF Mode manually for some rates.

Because 1080-24/23.9 fps video is only produced in segmented frame, the system always uses segmented frame processing whenever it operates with a 1080-24/23.9 fps sync signal.

#### To select the SF mode for the Kayak HD switcher:

|                                                                     | Install – Genlock                                              |
|---------------------------------------------------------------------|----------------------------------------------------------------|
| Asynchronous buses<br>PP: Pgm Pst<br>F1 K3 F3 K4 F4<br>ME1: Pgm Pst | Video Std. SD Ref Inp<br>HD Auto<br>Detect Analog Analog       |
| K3 F3 K4 F4<br>ME2:                                                 | Current Std. Ext. Ref.<br>1080/59i 1080/59i                    |
| Aux:                                                                | Measuring on AUX 1: -5-<br>Vert.: 0 lines Horz.: -10.1 µs<br>0 |
| E-Box<br>Genlock<br>Panel System                                    | HD Auto Preselect<br>SF Mode                                   |

Figure 28. Genlock Menu with HD Auto Preselect SF Mode Data Pad

 From the bottom of the Genlock menu press the button located in the HD Auto Preselect SF Mode data pad (shown in Figure 28 as set to off). The Select SF mode dialog box displays.

|                                                                     | Install – Genlock                                 |
|---------------------------------------------------------------------|---------------------------------------------------|
| Asynchronous buses<br>PP: Pgm Pst<br>F1 K3 F3 K4 F4<br>ME1: Pgm Pst | Video Std. SD Ref Inp<br>HD Auto<br>Detect Analog |
| K3 F3 K4 F4<br>ME2:<br>ME3:                                         | Current Std. Ext. Ref.<br>1080/59i 1080/59i       |
| Aux:                                                                | Vert. Select SF mode 0                            |
| E-Box<br>Genlock Panel System                                       | HD Au<br>S<br>Cancel                              |

Figure 29. Genlock Menu with Select SF Mode

**2.** Press to select either **off** or **on** to set the SF video format for your Kayak HD switcher.

#### **Adjust Internal System Timing**

The Genlock Phase Knob (located to the right of the menu screen) adjusts/ moves the switcher's internal system timing with respect to the selected reference. Adjusting the Phase affects the phase of all inputs and outputs of the switcher with respect to the external reference.

Grass Valley recommends that you use the AUX1 bus to check the video timing of all inputs. This compares the video source selected on the AUX1 bus to the switcher's internal system timing.

One method to determine the correct system timing phase is to select a source on the AUX1 bus and then adjust the switcher's phase to center the source in the timing window. Record this phase setting. Repeat this process for all external video sources.

**Note** Internal video sources cannot be measured and do not show up in the measurement window when selected.

Find the average Phase value by adding the highest and lowest Phase numbers together and then divide by two.

Now recheck all sources with the new average Phase number. Fine tune the Phase adjustment if necessary.

There may be some sources that still do not fall within the legal timing window. For these sources you will have to go back to the video source itself and change its timing with respect to reference until it appears within the legal timing window.

To Adjust the Internal System Timing on the Kayak HD:

- 1. Press the **Home** button on the Kayak HD Control Panel.
- 2. On the menu screen press the **Install** button.

Install - Genlock Asynchronous buses Video Std. SD Ref Inp HD Ref Inp Pgm Pst PP: HD Auto Analog Analog F1 K3 F3 K4 F4 Detect ME1: Pgm Pst K3 F3 K4 F4 Current Std. Ext. Ref. ME2: 1080/59i 1080/59i ME3: Measuring on AUX 1: Phase Vert.: 0 lines Horz.: -10.1 µs Aux: 0 HD Auto Preselect SF Mode off E-Box Panel System Genlock

Figure 30. Genlock Menu with Legal Timing Source

- **3.** Press the **E-Box Genlock** button at the bottom left-hand corner of the screen. The **Genlock** menu displays.
- Note The E-Box button displays the name of the current Install menu. If the Genlock menu is not displayed, press the E-Box button and select Genlock.
- **4.** On the Kayak HD control panel press a key to select a video source from the AUX 1 bus. You need to check all video sources for timing.

**5.** Observe the vertical black cursor in the timing window to see how the source you have selected compares with the internal system timing.

Now adjust the internal system timing by physically turning the **Genlock Phase Knob** located to the right of the menu screen, third knob from the top. This adjusts the switcher sync in relation to the Reference you have selected.

Turn the **Genlock Phase Knob** to position the vertical black cursor as close as possible to the middle of the green legal timing window. The vertical black cursor must be in the green and not moving.

Position the black cursor (representing the timing for the video source you have selected for AUX 1) near the center of the legal timing window. (See Figure 30.) Green indicates that the source is within legal timing and yellow means that the source is outside legal timing window limits (Figure 31).

The text in the Phase button to the right of the Timing Window displays the timing phase in pixels.

- **6.** Write down the Phase number for each source to help determine the average Phase number for all sources.
- 7. Once you have checked the timing for the first video source you selected from the AUX1 bus, you must repeat the process for every other video source on the AUX1 bus. Select all video sources and record their Phase number.
- **8.** Find the average Phase value by adding the highest and the lower Phase numbers together and then divide by two.

Figure 31. Genlock Menu with Illegal Timing Source

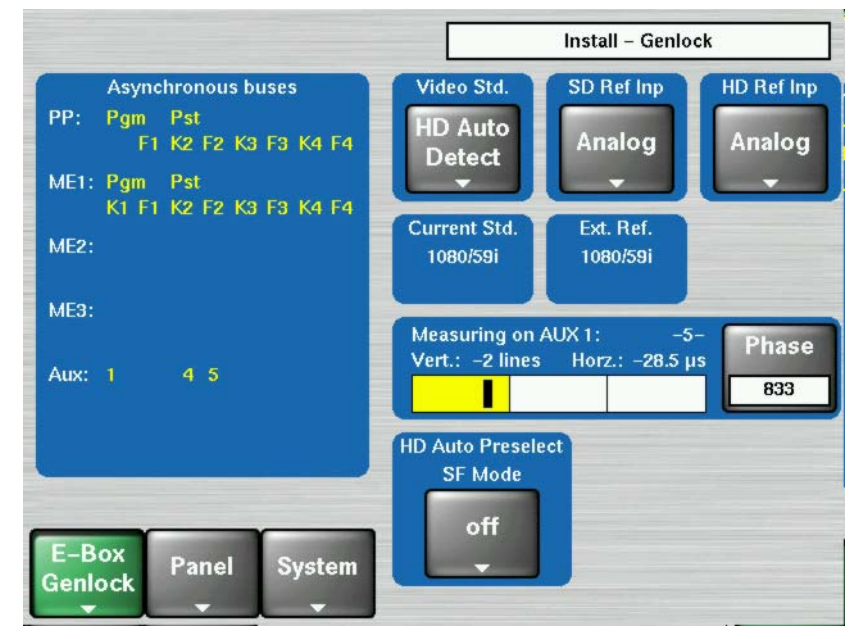

- **9.** Now set the Phase as close as possible to the average number.
- **10.** Recheck all video sources on AUX1 for timing. Fine tune the Phase adjustments if necessary.

There will always be a few video sources that may be out of legal timing range, even after you have adjusted the switcher for the best average timing for all sources. In that case, you need to go to the video source itself and adjust its timing.

- **11.** Check the Asynchronous buses display. If any buses are displayed or blinking, that bus input is not in sync and the timing for its video sources must be re-adjusted.
- **CAUTION** If you change the Video Standard setting in the **Genlock** menu, you must go back and check the timing for all video sources once again.
- **Note** If you add additional M/Es to your switcher you must also recalibrate your video timing to make sure all sources are within the new smaller green legal timing window.

## Kayak System Control via PC

#### Connecting a PC / Laptop to a Kayak HD System

To connect a computer to the Kayak HD you will need:

- Laptop or desktop computer with an available Ethernet port
- 2 Ethernet Cables (1:1)

Connect the computer, frame, and the Kayak HD Panel as shown in Figure 32.

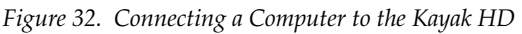

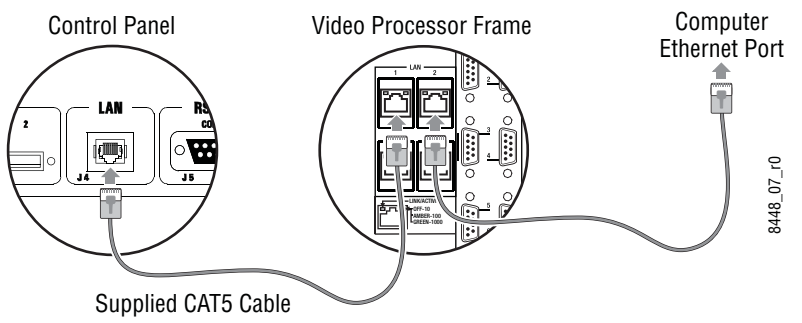

Configure your computer to connect to the Kayak HD by specifying the IP address for your computer using this format:

IP Address 192.168.0.xxx Subnet Mask: 255.255.255.0

To set the Identification for your computer and workgroup change your Network Properties to reflect your computer name and workgroup (if required). Section 2 — Installation

Section 3

# Configuration

## Introduction

This section provides system configuration information for the Kayak HD Digital Production Switcher. Refer to the latest *Kayak HD Release Notes* for information specific to your current software version.

## **Configuration Steps**

Kayak HD system configuration includes the following basic steps:

- **1**. Power up the system.
- 2. Install the Sidepanel software on a PC or laptop computer.
- **3**. Configure Devices and set their IP addresses.
- **4.** Calibrate the Touchscreen.

Panel adjustments generally are not required, but may be necessary on some systems. The latest software is pre-installed at the factory.

## Installing the Sidepanel Software on a Computer

- **1.** Connect your computer to the Kayak HD. (Refer to Figure 32 on page 60.)
- **1.** Insert the Kayak HD Software CD into your computer's CD-ROM drive.
- **2.** Navigate to this directory on the CD-ROM:

```
\Kayak\OperatingSoftware\Ds0206\ds0206.xxx\DS0203.4
xx\Disk1
```

**3.** Double-click on the **Setup.exe** icon to launch the application file. The **Sidepanel Software Installation Welcome** screen displays.

| Welcome | ×                                                                                                    |  |
|---------|----------------------------------------------------------------------------------------------------|--|
|         | Welcome to the DD35 Sidepanel Setup program.<br>This program will install DD35 Sidepanel on your<br>computer.                                                                                              |  |
|         | It is strongly recommended that you exit all Windows programs<br>before running this Setup program.                                                                                                    |  |
|         | Click Cancel to quit Setup and then close any programs you<br>have running. Click Next to continue with the Setup program.                                                                                 |  |
|         | WARNING: This program is protected by copyright law and<br>international treaties.                                                                                                    |  |
|         | Unauthorized reproduction or distribution of this program, or any<br>portion of it, may result in severe civil and criminal penalties, and<br>will be prosecuted to the maximum extent possible under law. |  |
|         |                                                                                                    |  |
|         | <u> </u>                                                                                                    |  |

#### Figure 33. Sidepanel Software Installation Welcome Screen

4. Click Next.

| Figure 34. Staepanel Software Setup So | screen |
|----------------------------------------|--------|
|----------------------------------------|--------|

| Setup Type |                                                                                                    | × |
|------------|----------------------------------------------------------------------------------------------------|---|
| Setup Type | Click the type of Setup you prefer, then click Next Demo GUI PC MultiPanel SinglePanel Description Can attach to every controlpanel. |   |
|            | < Back Next > Cancel                                                                                                    |   |

- **5**. Choose the type of installation you wish to perform:
- **CAUTION** Be careful when selecting the type of software installation to use. This setting cannot be changed later.
  - **Demo**: Demo version, no connection to a panel or a frame.
  - **GUI PC**: Connection only to a frame, not to a panel.

MultiPanel: Connection to frame and panel.

**SinglePanel**: Connection to a specified panel during the installation.

6. Click Next.

| Enter Information | ×                                                                            |
|-------------------|------------------------------------------------------------------------------|
|                   | Please enter the serial Interface line of the Sidepanel-Keyboard, if present |
|                   | < Back Next > Cancel                                                         |

Figure 35. Sidepanel Keyboard Serial Interface screen

**7.** Enter the serial Interface line of the Sidepanel Keyboard (if available) and click **Next**.

Figure 36. Sidepanel Software Desktop Picture Option

| Select Components |                                | × |
|-------------------|--------------------------------|---|
|                   | Select from the options below. |   |
|                   | Desktop Picture                |   |
|                   | < Back Next > Cancel           |   |

8. Click to select the checkbox for **Desktop Picture** and click **Next**.

| Figure 37. | Sidepanel | Software | Restart Screen |
|------------|-----------|----------|----------------|
|------------|-----------|----------|----------------|

| Setup Complete |                                                                                                    |
|----------------|----------------------------------------------------------------------------------------------------|
|                | Setup has finished copying files to your computer.<br>Before you can use the program, you must restart Windows or<br>your computer.<br>• Yes, I want to restart my computer now.<br>• No, I will restart my computer later.<br>Remove any disks from their drives, and then click Finish to<br>complete setup. |
|                | < Back Finish                                                                                                    |

**9.** Click to select the checkbox for "**Yes**, **I** want to restart my computer now" and click **Finish**.

To complete the computer connection to the Kayak HD after the computer has rebooted:

- 1. Launch the Sidepanel software application
- 2. Right-click the Menu button and select the Startup option
- **3.** Click to select the box for E-Box at the top of the screen. A blue line displays in the bottom of the box to indicate that it has been selected.
- **4.** Click to select the box for **Panel** (if available) at the top of the screen. (The **Panel** box is active only if you selected to install the Sidepanel software in **MultiPanel** mode.)
- **5.** Click to select the name and IP address for the frame from the scrolling list at the bottom of the screen.
- 6. If needed, click to select the name and IP address for the panel
- **7.** Click the **Connect** button to connect the frame to the panel and to the computer Sidepanel software for this session.
- **8.** Click **Attach** to make the connection from the frame to the panel and to the computer Sidepanel software persistent so that it will remain after the computer reboots.

## **Device Configuration**

#### **Configure Device Menu**

You can change device configuration data from the Kayak HD **Configure Device** menu.

To display the **Configure Device** menu:

- 1. From the Kayak HD Home menu screen, click the Install button.
- 2. Click System.
- 3. Click Device Control. The Device Control menu displays.

Figure 38. Device Control Menu

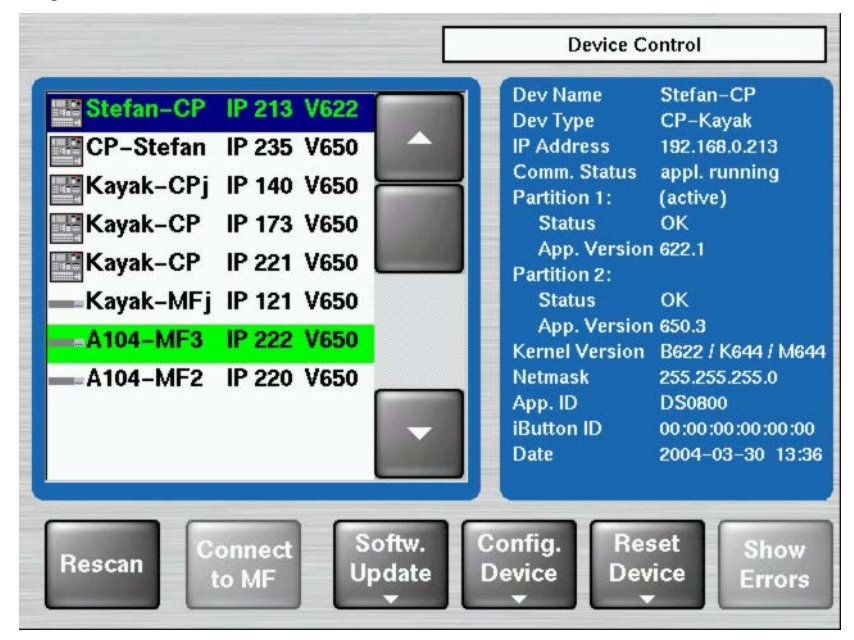

**4.** Click the **Config. Device** button at the bottom of the **Device Control** menu screen to display the **Configure Device** menu

|                                          | Device Control                                                                                                    |
|------------------------------------------|----------------------------------------------------------------------------------------------------|
| Kayak-CP IP 173 V0<br>Kayak-MF IP 175 V0 | Dev Name Kayak-CP<br>Dev Type CP-Kayak<br>IP A<br>Cor<br>Par<br>Set Set<br>Date All Dates<br>Ker<br>Net<br>App<br>iBu<br>Dat Set<br>Name |
| Rescan Softw.<br>Update<br>▼             | Confie<br>Devic                                                                                                    |

Figure 39. Configure Device Menu

From the Configure Device menu you can change configuration data using these buttons:

- Set Date: Date and time of the selected device
- Set all Dates: Date and time of all connected devices
- Set IP Addr: IP Address of the selected device
- Set Netmask: Net mask of the selected device
- **Note** The **Set Netmask** function should be used only by a qualified network administrator. Using different netmasks for MF and CP can create communication problems with network devices.
- Set Name: Logical device name. The default logical device names are Kayak-MF or Kayak-CP but you can change them.

## Set Date and Time in Config Device Menu

|                                             | Device Control                                                                                                    |
|---------------------------------------------|----------------------------------------------------------------------------------------------------|
| KAYAK-CP_IP 68 V651<br>Kayak-MF IP 105 V651 | Dev Name KAVAK-CP_DEMC<br>Dev Type CP-Kavak<br>IP A<br>Configure Device<br>Par<br>A<br>Par<br>Set Set<br>Jate All Dates<br>Ker<br>Net<br>App<br>But Set<br>Name |
| Rescan Connect Softw.<br>to MF Update       | Confi<br>Devic                                                                                                    |

Figure 40. Config Device Menu

- **1.** From the **Device Control** menu click to select the name of either the panel or the frame from the scrolling list on the left.
- 2. From the **Config Device** menu click **Set Date** to set the date and the time for the panel or frame you selected.
- **3.** Click **Set All Dates** to set the date and time for all connected devices.

#### **Reset / Check / Clear Device Menu**

From the Device Control menu you can click the **Reset Device** button to display the **Reset/Check/Clear Device** menu. Only qualified users should attempt to configure these functions:

- **Reset Device:** Start/Restart the device
- Clear RamDisk: Re-initialize the RAM disk area on the flash
- **Clear AppDisk**: Re-initialize the Application disk area on the flash
- **Clear AppState**: Deleting the Application State
- **Clear OpState**: Deleting the Operational State
- Clear StateMem: Re-initialize the State Memory Partition
- Check Flashx: File system check of four flash partitions

Figure 41. Reset / Clear / Check Devices Menu

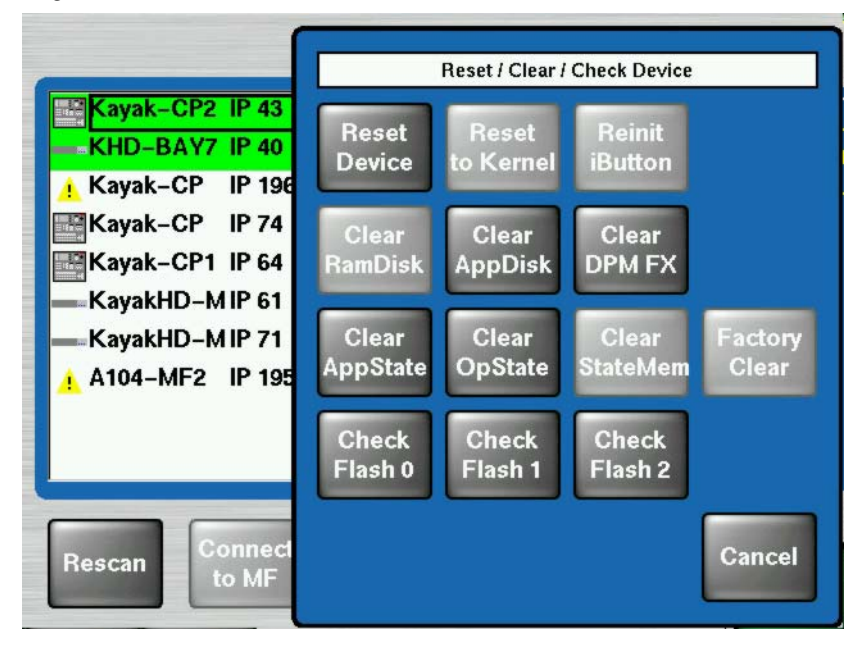

# **Main Panel Adjustments**

#### **Touchscreen Calibration**

To open the Touchscreen Calibration menu:

**1.** From the Kayak HD **Home** menu click **Install**. The **Touchscreen Calibration** data pad displays on the screen.

If the **Touchscreen Calibration** data pad is not displayed at first, click the **Panel Misc.** button at the bottom of the screen, then click **Calibr**.

You can also use the following shortcut:

Menu Lock + User 3

- 2. In the Touchscreen Calibration data pad click the Start Calibr. button.
- **3.** The **Touchscreen Calibration** menu displays a simple set of instructions explaining how to calibrate the touchscreen. You are asked to touch a red dot in various corners of the menu screen so that the system can optimize the touchscreen display.
Section 4

# Maintenance

# Introduction

This section provides routine maintenance information for servicing the Kayak HD Digital Production Switcher, including software updates, updating the CPLD firmware, troubleshooting and diagnostics, and battery replacement.

# **Servicing Precautions**

Before performing any type of maintenance or troubleshooting of the Kayak HD Digital Production Switcher, read the complete *Safety Summary* at the front of this manual. The *Safety Summary* describes all of the pertinent safety issues and recommended precautions for working with the Kayak HD Digital Production Switcher.

# **Tools Required**

Some of the system installation tools listed in *Required Tools on page* 27 may be required for maintenance procedures.

# **Troubleshooting and Diagnostics**

The Kayak HD Digital Production Switcher is designed for ease of service and includes diagnostic functions for fast and effective troubleshooting of the system. This information is for troubleshooting a Kayak HD system that was installed and working properly prior to experiencing any failures.

# **Grass Valley Customer Service FAQ Database**

Many answers to common questions can be found by searching the Grass Valley Customer Support Frequently Asked Questions (FAQ) database. Instructions for accessing the FAQ database can be found in *Contacting Grass Valley on page 2*.

# **Grass Valley Web Site**

The URL for the Grass Valley web site can be found on page 2. Visit the website for documentation, software updates, online support (including FAQs), spare parts information, and a link to the File Transfer Protocol (FTP) site.

# **Software Update**

# **Recommended USB Flash Drives**

Kayak HD software installation requires a USB Flash Drive. A 128MB USB flash drive is supplied with your switcher. The following types of USB flash drives are approved for use with the Kayak HD switcher:

- APACER USB Flash Drive (HandySteno) 256MB (USB1.1)
- APACER USB Flash Drive (HandySteno) 256MB (USB2.0)
- APACER USB Flash Drive 128MB (USB1.1)
- **Note** These first three APACER USB flash drives require a cable adapter for the Kayak HD USB 4 slot.
- APACER Handy Steno HT202 USB 2.0 Flash Drive 128MB

http://www.apacer.com/apacer\_english/product\_html/ handy\_steno11.asp

• TRANSCEND JetFlash Type TS256MJFLASHA (USB2.0)

http://www.transcend.com.tw

http://www.transcendusa.com

• MEMOREX Thumb Drive USB 256 MB

http://www.memorex.com/products

• SanDisk Cruzer Mini 256MB, SanDisk Cruzer Mini 128MB

http://www.sandisk.com/consumer/cruzermini.asp

• Twinmos Mobile DiskIII 128MB

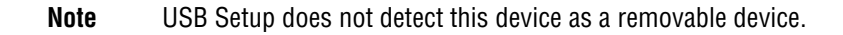

http://www.twinmos.com

 PQI Corp.: Intelligent Stick 1GB, CoolDrive 512MB, CoolDrive 1GB http://www.pqi1st.com/products/istick.asp

## Installing Software on the USB Flash Drive

- **1.** Plug a USB flash drive into a standard desktop PC or laptop.
- 2. Insert the software installation CD-ROM.
- 3. Open the USBSetup directory.

Figure 42. USB Setup Directory

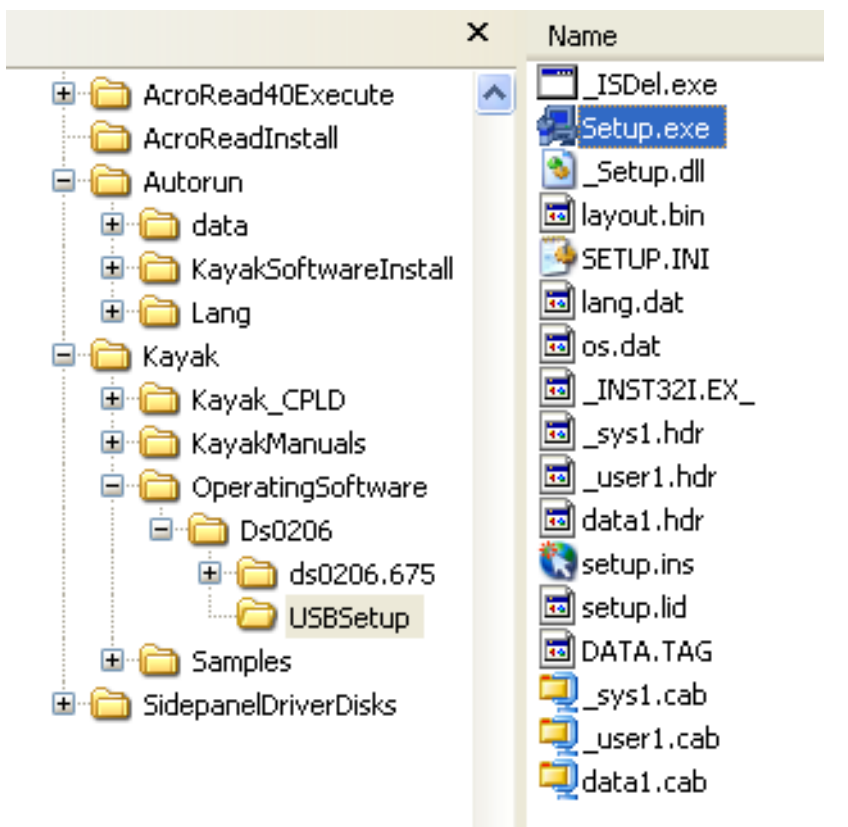

**4.** Double-click the **setup.exe** icon to launch the installation program.

5. Press the Next button inside the Welcome window.

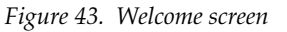

| ×                                                                                                    |
|----------------------------------------------------------------------------------------------------|
| Welcome to the Switcher Operation Software Setup<br>program. This program will install Switcher Operation<br>Software on your computer.                                                                    |
| It is strongly recommended that you exit all Windows programs<br>before running this Setup program.                                                                                                    |
| Click Cancel to quit Setup and then close any programs you<br>have running. Click Next to continue with the Setup program.                                                                                 |
| WARNING: This program is protected by copyright law and<br>international treaties.                                                                                                    |
| Unauthorized reproduction or distribution of this program, or any<br>portion of it, may result in severe civil and criminal penalties, and<br>will be prosecuted to the maximum extent possible under law. |
| Next > Cancel                                                                                                    |
|                                                                                                    |

 The installation program scans the system for removable devices to determine the destination folder. If the folder displayed doesn't match your USB installation device, choose another folder by clicking the Browse button to navigate to the directory you want.

Figure 44. Choose Destination Location screen

|    | Setup will install S<br>folder.        | witcher Opera                    | tion Software ir | n the following |
|----|----------------------------------------|----------------------------------|------------------|-----------------|
|    | To install to this fo                  | lder, click Nex                  | :t.              |                 |
|    | To install to a diffe                  | erent folder, cli                | ck Browse and    | select another  |
|    | You can choose r<br>clicking Cancel to | not to install Sv<br>exit Setup. | vitcher Operati  | on Software by  |
| 29 | Destination Fold                       | er                               |                  |                 |
|    | c:\usbStick\                           |                                  |                  | Browse          |
|    |                                        |                                  |                  |                 |

7. Click Next to display the Component Information window.

Figure 45. Component Information Window

| <b>Component Informatio</b> | n                                                                                                    | X   |
|-----------------------------|----------------------------------------------------------------------------------------------------|-----|
|                             | To select components, mark them   Components   ✓ ds0204.675 55309 K   ✓ ds0800.675 20431   ✓ ds0900.675 18157   Description | K K |
|                             | Space Required: 55309 K Available: 3164788 K                                                                                |     |
|                             | < Back Next > Cancel                                                                                                    |     |

**8.** Click to select the checkbox for the version of the software you want to install on your USB device. You can select more than one version.

**9.** Click **Next** to see an overview of the components you selected before you continue installation.

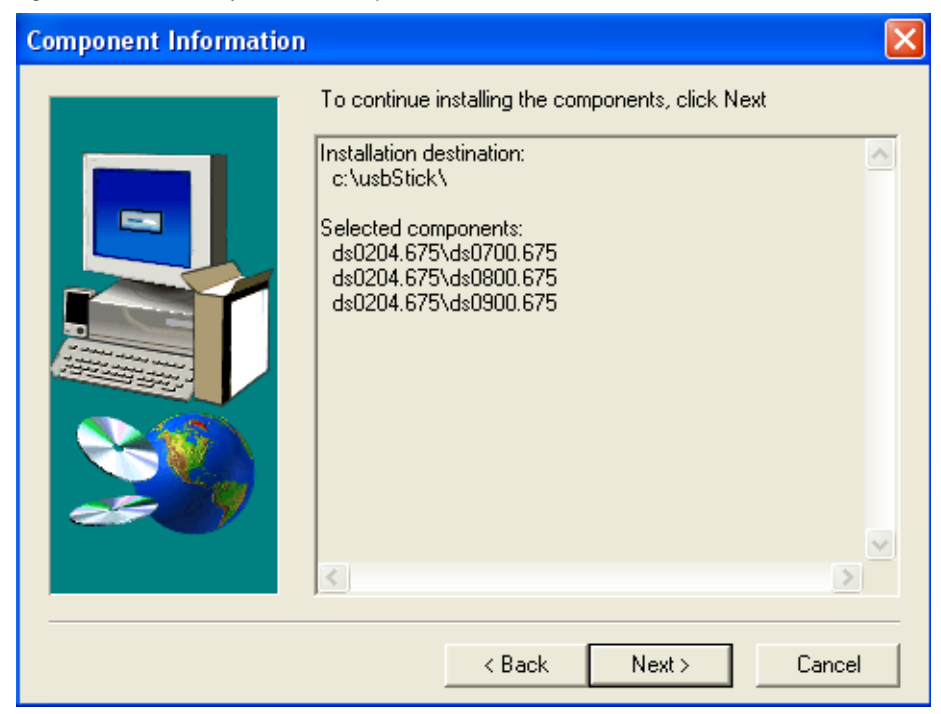

Figure 46. Overview of Selected Components

- **10.** Click **Next** to start the installation.
  - **Note** Grass Valley recommends installing software onto the USB flash drive directly from the original CD-ROM. Never delete or change files on an successfully installed USB flash drive. This prevents failure of the Kayak HD software installation process.
- **Note** USB ports 1 and 3 are not supported on Kayak HD control panel.
- **11.** When the installation has completed remove the USB flash drive from your computer and take it to the Kayak HD control panel.

# Loading and Updating Software

- **CAUTION** You must have the correct software already installed on your USB flash drive before you plug it into the Kayak HD switcher USB port. If the software is not yet installed, install it using the process described in *Installing Software on the USB Flash Drive on page 75*
- 1. Plug the USB flash drive into either USB port 2 or 4 on the Kayak HD control panel. If the USB flash drive doesn't fit (mechanically) into the USB 4 slot use the extension cable that comes with your switcher as an adapter.
- **Note** If the control panel software recognizes a valid Kayak release version on the USB flash drive the **Device Control** menu launches automatically. If the **Device Control** menu does not display when you plug in the USB flash drive, install the software using the process described in *Installing Software on the USB Flash Drive on page 75*
- **2.** The **Device Control** menu displays all connected network devices with the last three digits of the device's IP address and the version of software installed.

| Kayak-MF $=$ | Frame |
|--------------|-------|
|              |       |

**Device Control** Dev Name Kayak-CP Kayak–CP IP 173 V0 Dev Type CP-Kayak IP 175 V0 Kayak–MF **IP Address** 192.168.0.173 Comm. Status appl. running Partition 1: (active) Status App. Version 0 Partition 2: Status unknown App. Version 0 Kernel Version B0 / K0 / M0 Netmask 255.255.254.0 App. ID DS0800 iButton ID 00:00:00:00:00:00 Date 2003-06-24 18:13 Config. Softw. Reset Show Rescan Update Device Device Errors

Figure 47. Device Control Menu

**3.** Select the device for software installation from the scrolling list in the **Device Control** menu.

#### 4. Click the Softw. Update button. The Software Update dialog box displays.

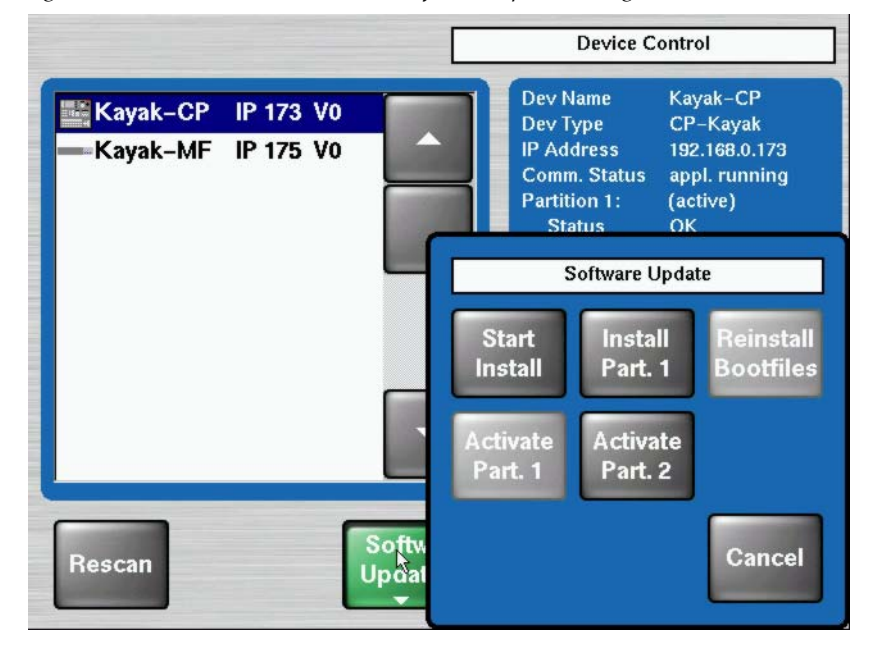

Figure 48. Device Control Menu with Software Update Dialog Box

5. Click either the **Start Install** or the **Install Part.x** button. The correct software will be installed in the respective device (MF or CP) automatically.

Two partitions are available on the USB flash drive for the application software.

Clicking **Start Install** installs the software in the non-active partition by default (recommended).

Clicking **Install Part.x** installs the software in the partition containing the current active software.

After clicking the **Start Install** (or the **Install Part.x**) button a dialog box displays the software versions available for installation.

Figure 49. Start Installation Procedure

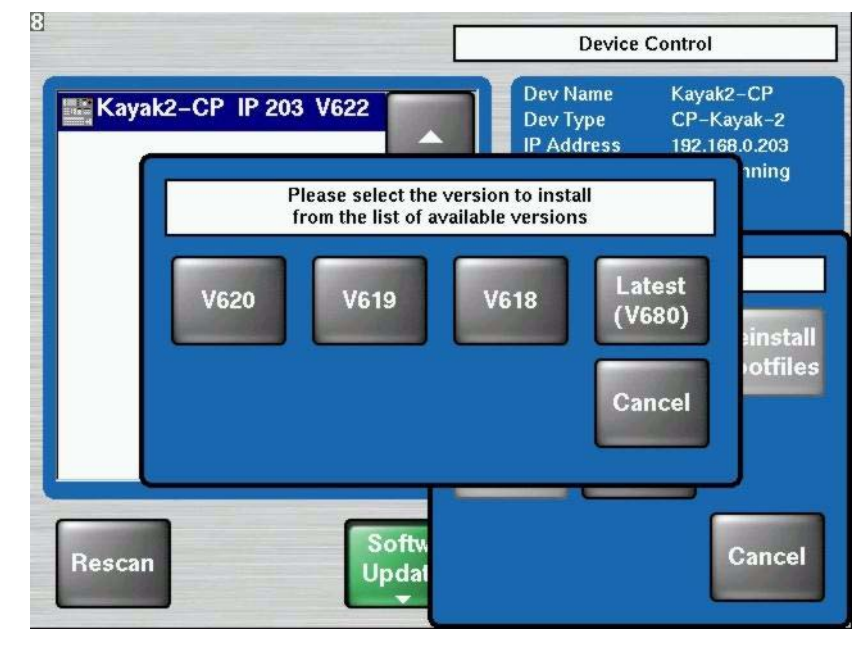

## **Installation Procedure**

**CAUTION** Do not remove the USB flash drive during installation.

- **CAUTION** Do not abort installation while installing on the Active partition! If you stop the installation process on the Active partition the switcher will not function.
- 1. Click to select the software version to install from the dialog box display. Installation begins immediately with progress displayed as a percentage.

If you need to cancel the Installation click the **Abort Install** button in the **Software Update** menu. If you cancel the installation, the system displays the status inst. failed as shown in Figure 51 on page 83. The partition used for the cancelled installation is no longer available for use and cannot be activated.

Figure 50. Abort Install Button

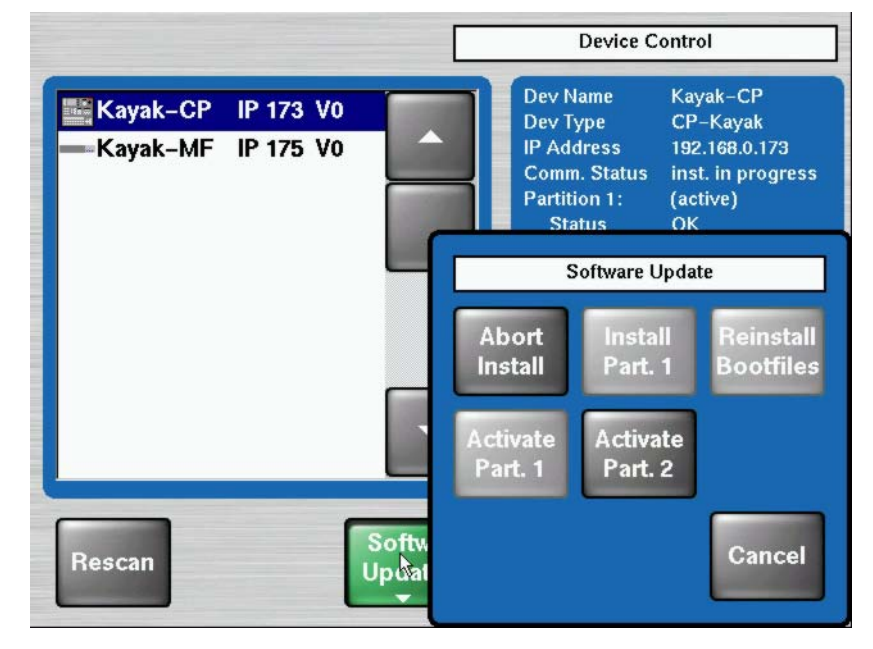

- **CAUTION** Use only the **Abort Install** button to cancel installation. Do not interrupt the installation using any other method.
- **CAUTION** Do not cancel the installation by turning off power to any device.

|                            |                  | Device Control                                                                                                    |                                                                                                    |  |  |
|----------------------------|------------------|----------------------------------------------------------------------------------------------------|----------------------------------------------------------------------------------------------------|--|--|
| Kayak-CP IP<br>Kayak-MF IP | 173 V0<br>175 V0 | Dev Name<br>Dev Type<br>IP Address<br>Comm. Status<br>Partition 1:<br>Status<br>App. Version<br>Partition 2:<br>Status<br>App. Version<br>Kernel Version<br>Netmask<br>App. ID<br>iButton ID<br>Date | Kayak-CP<br>CP-Kayak<br>192.168.0.173<br>appl. running<br>(active)<br>OK<br>0<br>inst. failed<br>0<br>B0 / K0 / M0<br>255.255.254.0<br>DS0800<br>00:00:00:00:00:00<br>2003-06-24 18:16 |  |  |
| Rescan                     | Softw.<br>Update | Config. Res<br>Device Dev                                                                                                    | set Show<br>ice Errors                                                                                                    |  |  |

Figure 51. Device Control Installation Failure Status on Partition 2

2. After finishing the installation procedure, a dialog box displays the question, Do you want to reset the device now?

Figure 52. Finish Installation

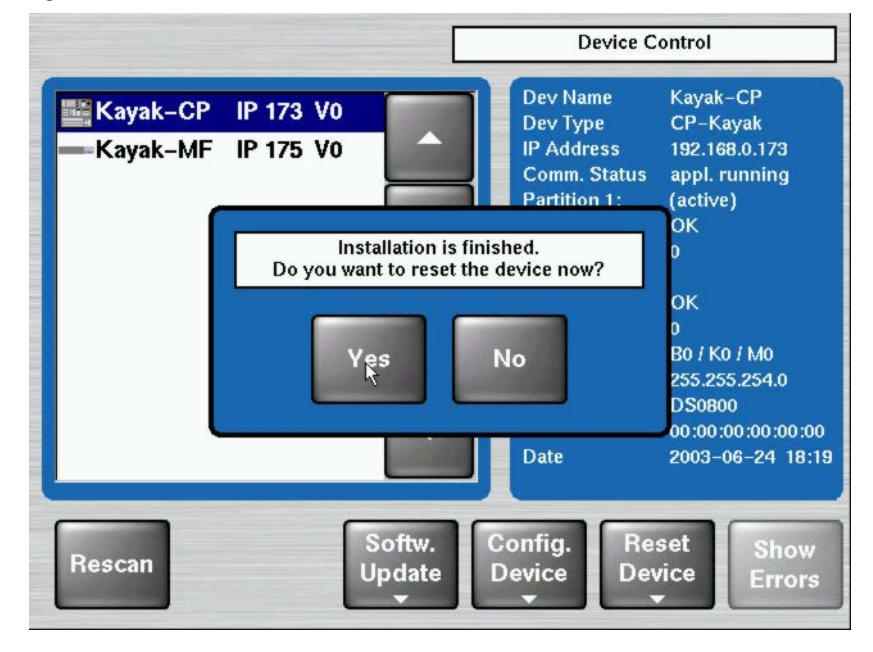

**Note** Verify that the active partition shows the new software version you just installed (e.g., 6.8.0) before restarting the device.

- **3.** If the active partition shows that the new software was successfully installed click **Yes**. The installed software is available only after you restart the system.
- **Note** Always restart each device after upgrading its software.

# **Updating the CPLD Firmware**

At the end of each installation process the system checks to determine if a CPLD update is necessary. This is done by comparing the versions of the installed CPLD firmware files in flash memory with the current CPLD version tags stored within an EEPROM of each hardware board. If the version of at least one file is newer an update of the CPLD is necessary and the user is notified.

The system displays a dialog box like the one in Figure 53 asking if you want to update the CPLD software after you reset the device.

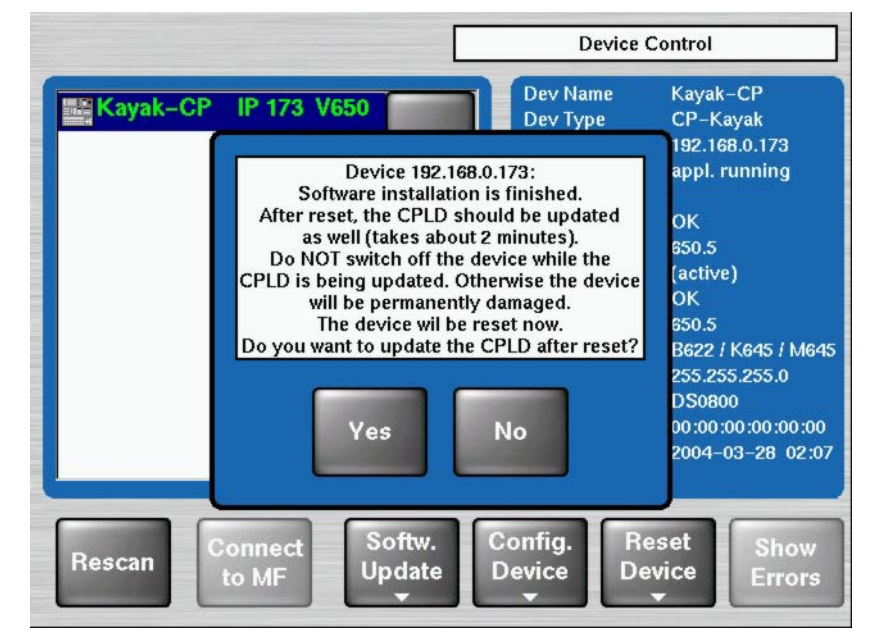

Figure 53. CPLD Update

Click Yes to confirm the CPLD update (recommended) or click No to skip it.

After confirming the update, the device is restarted and the CPLD is updated. The currently installed file name and the update progress are displayed in the Device Control menu.

**CAUTION** Caution: Do not turn off power to the device while the CPLD update is running because this can permanently damage the device!

**CAUTION** Do not change to any menu other than the **Device Control** menu after initiating an CPLD update on a Kayak frame. Changing menus prevents you from being able to monitor the update process.

After the CPLD update is finished the system must be restarted to set the device for normal operation.

# **Troubleshooting and Diagnostics**

## **Network Problems with Sidepanel**

After the installation of the Sidepanel software use the Netcheck application to test your connection and to analyze network stability.

**1.** Launch the Netcheck application from the Start menu following this path:

Start - DD35 - Netcheck

Figure 54. Path to the Netcheck Software

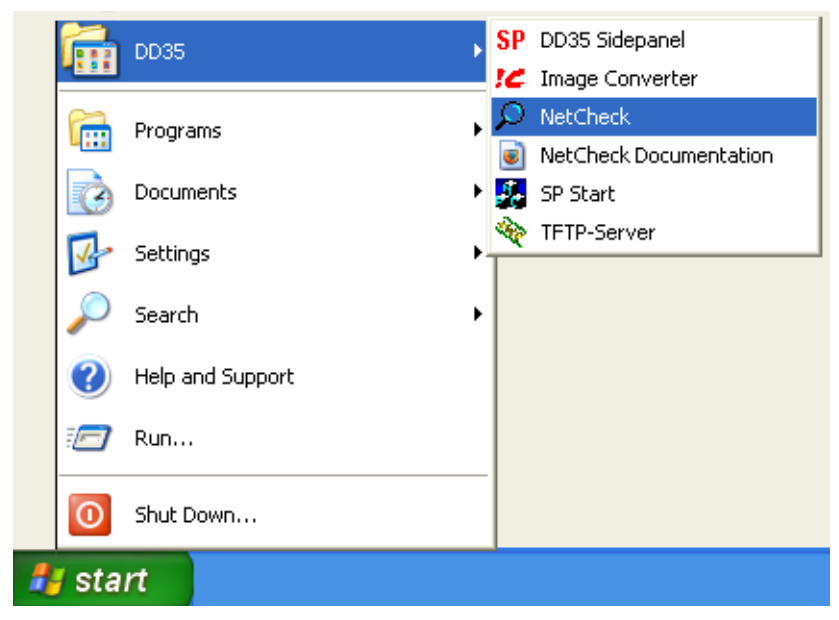

After starting the program the Netcheck screen displays.

| netcheck                                               |                                 |                                                 |                                                            | X                                            |
|--------------------------------------------------------|---------------------------------|-------------------------------------------------|------------------------------------------------------------|----------------------------------------------|
| IP address                                             | pings sent                      | pongs rovd                                      | packet loss                                                | avg rtt                                      |
| Scan<br>from 192.168.0. 1<br>to 192.168.0. 254<br>Scan | Ping<br>Ping<br>O s<br>O s<br>S | elected hosts  <br>   hosts  <br>  tart Pinging | Ping Delay (in ms)<br>1000 +<br>Packet Size (byte)<br>32 + | Reset Stats<br>Remove Selected<br>Remove All |
|                                                        | [                               | Close                                           |                                                            | ×                                            |

Figure 55. Netcheck Screen

- **2.** The IP range can be changed if required. Click on the **Scan** button to display all network components in the IP address pane of the Netcheck window.
- **3.** In the **Ping** section of the Netcheck window, click to select the checkbox for either
  - selected hosts
  - all hosts

The default Ping Delay is 1000 ms and the default Packet Size is 32 bytes. You can change this setting if required.

- **4.** Click on the **Start Pinging** button and the listing for the pings displays in the upper part of the Netcheck window. (The **Start Pinging** button toggles to **Stop Pinging**.)
- **5.** When the required ping information has been obtained, click the **Stop Pinging** button. Grass Valley recommends that you test your connection using a minimum of 1000 pings to check for problems.
- **Note** The packet loss should not be higher than 0.1%. If the packet loss is higher check your network. Possible reasons for network errors are unscreened cables, problems with switches and hubs, or a network segment with excessive traffic.

- **6.** Click the **Reset Stats** button to reset the ping values in the upper part of the Netcheck window.
- **7.** Click the **Remove Selected** button to delete any network components you have selected from the Netcheck window.
- 8. To scan the network again click on **Remove All** and then click Scan.
- **Note** Firewalls and antivirus software may block computer network connections to the Kayak HD. Some operating systems have a separate internal software firewall that is turned on by default. If you are experiencing network problems try turning off all firewall and antivirus software including that which comes with the operating system.

## **Lost LAN Connection**

If the panel has lost the IP address, and therefore does not connect automatically, you can re-connect to the frame.

**1.** Press these buttons all at the same time in the Transition panel:

#### Black Preset + Trans PVW + Key3

This switches the Effects subpanel into address entry mode.

- **2.** Type in the last group of the frame IP address (Example: If the address is 192.168.0.70 type in 70) and press **Enter**.
- **3.** The panel will load systemfiles and should then re-connect to the frame.

## **Problems with Network Configuration**

When an IP address of a Kayak HD frame has been changed in order to integrate the devices into an existing network and the subnet mask of the device does not fit to the mask of the network, the connection between frame and panel will be lost.

In this case establish a serial terminal connection to the frame and replace the IP address.

**CAUTION** This should be done only by qualified service personnel.

**1.** Open a command tool (terminal shell) and type in the following command:

sysIPAddressSet "<old IP address>"

Example: sysIPAddressSet "192.168.0.71"

- **2.** Press **Rescan** in the Device Control menu of the panel. The frame should now be visible.
- **3.** If the frame is still not visible, reboot both the frame and the panel.
- **Note** In order to integrate Kayak HD devices into an existing network, ask the local network administrator for the subnet mask of the network. Before changing IP addresses always set the subnet masks of all Kayak HD devices to the mask of the local network. If all changes are made and a frame is not visible to the panel, press **Rescan** in the control panel Device Control menu.

Network configuration defaults:

- IP address frame: 192.168.0.70
- Subnet Mask frame: 255.255.255.0
- IP address panel: 192.168.0.73
- Subnet Mask panel: 255.255.255.0

## **Running Panel Tests**

A series of test procedures are available to check the function of the Kayak HD Control Panels.

To run the Control Panel tests, simultaneously press the buttons:

BlackPreset + Trans Preview + BGD (or Key 1... Key 4)

in the **TRANSITION** control panel.

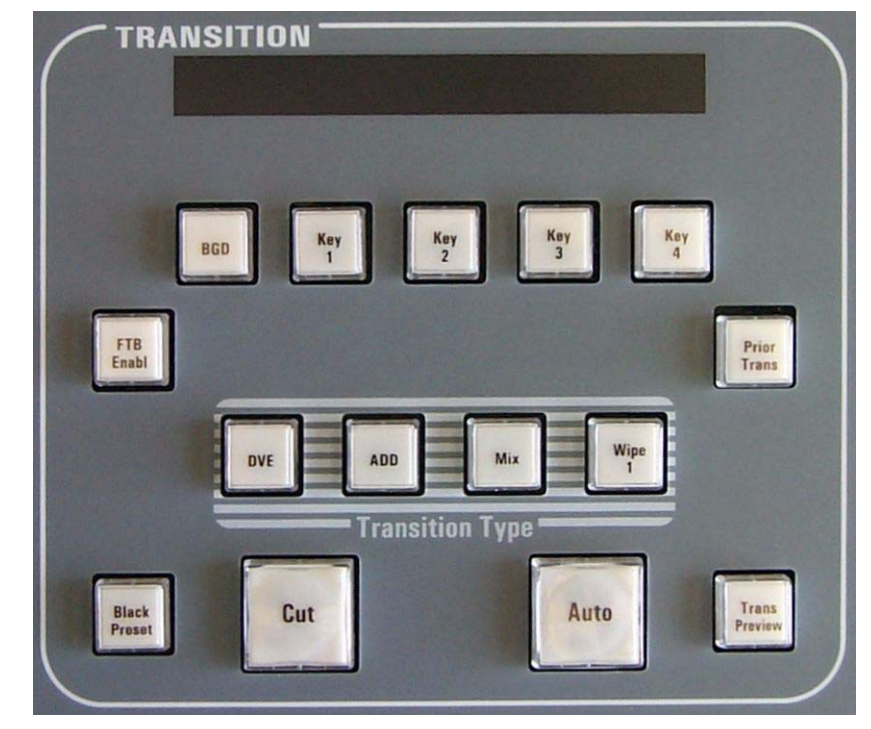

Figure 56. Kayak HD Control Panel Detail - Transition Panel

### Local Panel Test Mode 1 (Button Test):

**1**. Simultaneously press the buttons:

#### Black Preset + Trans Preview + BGD

**2.** Now press and hold down a button. This test displays the logical address of the button pressed.

#### Local Panel Test Mode 2 (LED Test):

**1**. Simultaneously press the buttons:

#### Black Preset + Trans Preview + Key1

**2.** In this test the light for the button pressed is lit. The associated LEDs under the panel light when the button is pressed and held.

Special test buttons:

| BGD, Key1 - Key4                 | Turns on associated LEDs under the panel       |
|----------------------------------|------------------------------------------------|
| Shift, Make (PGM+PST+Delegation) | Turns on the <b>Uncal</b> LEDs under the panel |
| Key1 Cut / Key4 Cut              | Turns on the arrow (Fader) LEDs                |

**Note** The **Uncal** (Uncalibrated) light indicates that the selected source is out of legal timing range or that the video associated with the selected source is being processed.

### Local Panel Test Mode 3 (Group Test / On Air Highlight Test):

**1**. Simultaneously press the buttons:

#### Black Preset + Trans Preview + Key2

**2.** In this mode, whole button groups are switched on or off all at once by pressing any source button in the group. In the key bus, program and preset can be also switched between white and red by pressing any source button in that group.

#### Local Panel Test Mode 4 (Connect Mode):

**1**. Simultaneously press the buttons:

#### Black Preset + Trans Preview + Key3

- **2.** This is a method for connecting to a frame without using the Sidepanel software. Simply enter the last byte of the IP address and confirm by pressing the **Enter** key.
- **3.** When you are finished exit the test mode by simultaneously pressing the buttons **Black Preset + Trans Preview + Key3**. This locks the frame so that no one can control it.

### Local Panel Test Mode 5 (Color Test):

**1**. Simultaneously press the buttons:

#### Black Preset + Trans Preview + Key4

**2.** In this mode select a key group on the Effects Subpanel, and then use the buttons **Key1-Key4** to select the different display colors.

| Key1 = | White |
|--------|-------|
| Key2 = | Red   |
| Key3 = | Green |
| Key4 = | Blue  |

Most groups have only white LEDs, but the four bus rows use both white and red and the number block uses all four colors.

Press the following transition buttons to change the brightness:

| DVE  | Dark in large steps   |
|------|-----------------------|
| ADD  | Dark in small steps   |
| Mix  | Bright in small steps |
| Wipe | Bright in large steps |

# Lifetime of the Internal Battery

Battery life of the Kayak HD internal battery is dependent on the operating time of the switcher.

Table 6. Lifetime of the Internal Battery

| Capacity  | GV #      | Туре    |
|-----------|-----------|---------|
| 1000 mA/h | 146013800 | CR 2477 |

**Note** If the switcher has a low battery and cannot save the date and time, a low-battery warning displays.

# **Changing the Batteries**

## **Change the Kayak HD Frame Battery**

- **CAUTION** Operate the Kayak HD frame only with covers and enclosure panels in place Do not operate this product when covers or enclosure panels are removed.
- WARNING Be very careful when opening the Kayak HD frame door. Take precautions to avoid electrical shock from components by following the safety precautions described in detail in *Warnings on page 14* and in *Cautions on page 15*. In particular you want to avoid the possibility of electrical shock by powering down the system and unplugging all equipment before working on internal components. In addition you should wear a grounding strap to prevent electrical damage to sensitive electronic components.
- 1. Turn off all power to the frame before opening it.
- **2.** Using a grounding strap, open the door to the Kayak HD frame and remove the controller board.

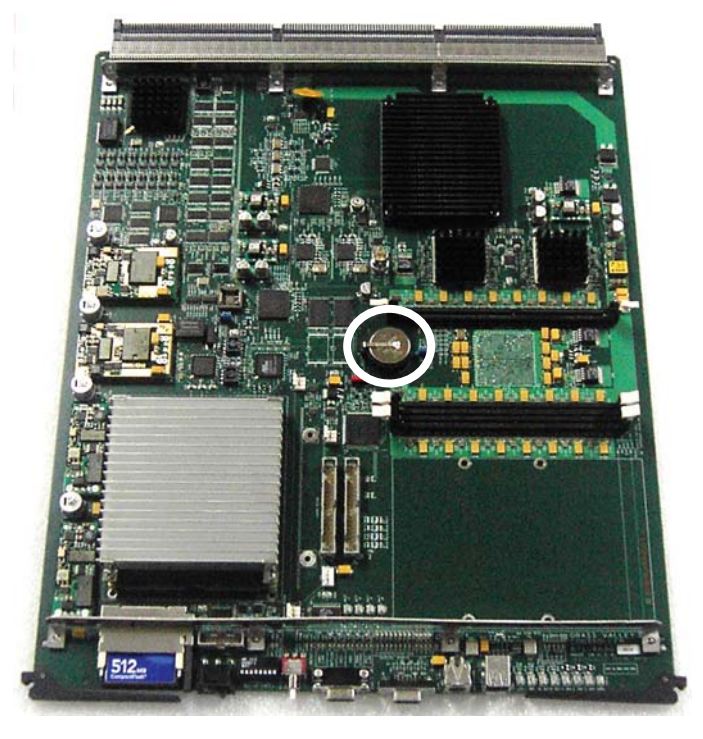

Figure 57. Kayak HD Frame Controller Board with Battery in center of board

Figure 58. Kayak HD Frame Controller Board Battery

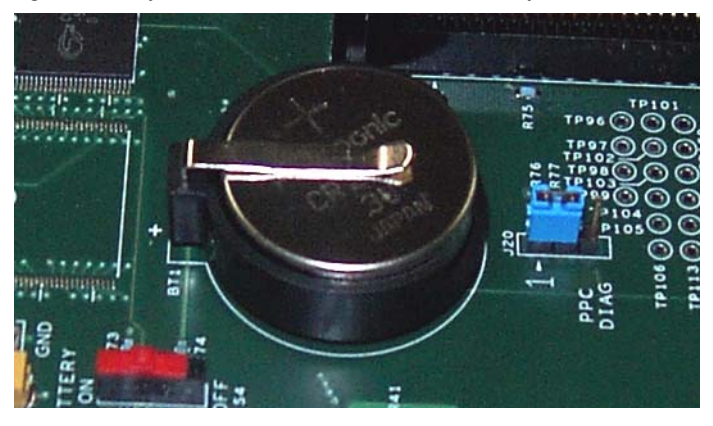

- **3**. Remove the old battery by lifting the clip holding it in place.
- **4**. Put the new battery in place and secure the clip.
- **5.** Re-insert the frame controller board and close the frame door.
- **6.** Check the frame BIOS after replacing the frame battery using the procedure described in *Frame BIOS Settings on page 96*.

# Change the Kayak HD Control Panel Battery

**1.** Loosen the sixteen screws around the control panel.

#### *Figure 59. Kayak HD Control Panel (2 M/E Panel)*

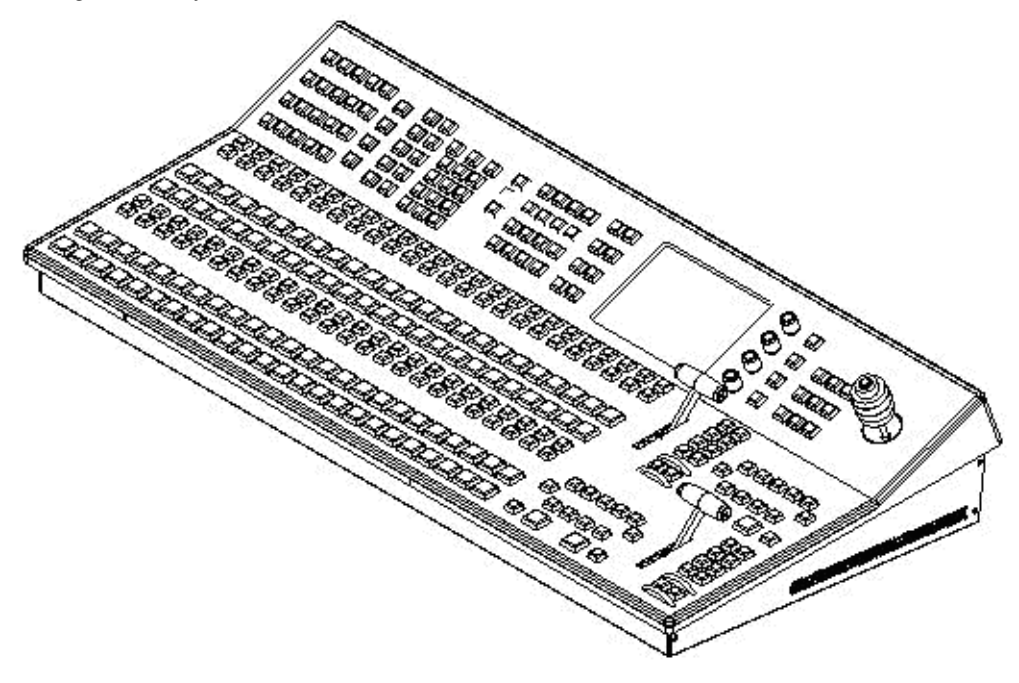

**2.** When all screws are loosened, lift the top of the panel carefully. The battery is located on the side of the internal CPU board.

Figure 60. Battery on the Control Panel CPU Board

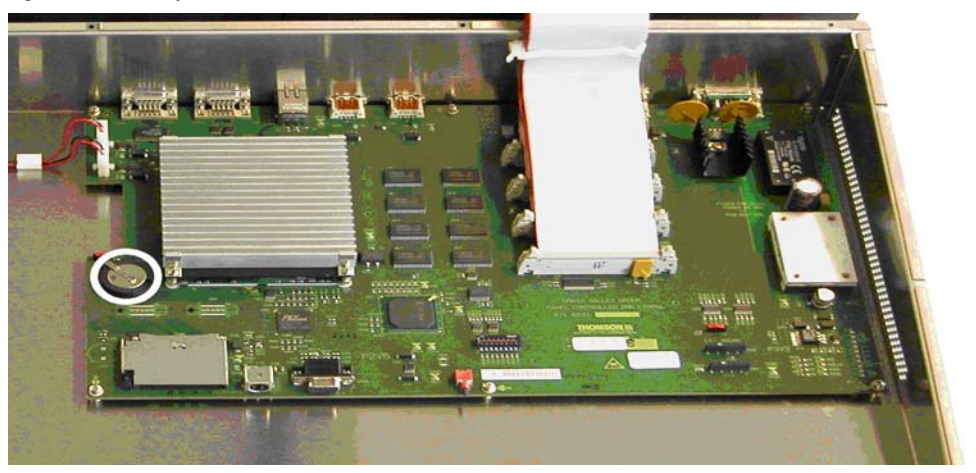

- **3**. Remove the old battery by lifting the clip holding it in place.
- **4**. Put the new battery in place and secure the clip.
- **5.** Close the panel and fasten all screws.
- **6.** Check the panel BIOS after replacing the panel battery using the procedure described in *Panel BIOS Settings on page* 97.

# Settings

## **Frame BIOS Settings**

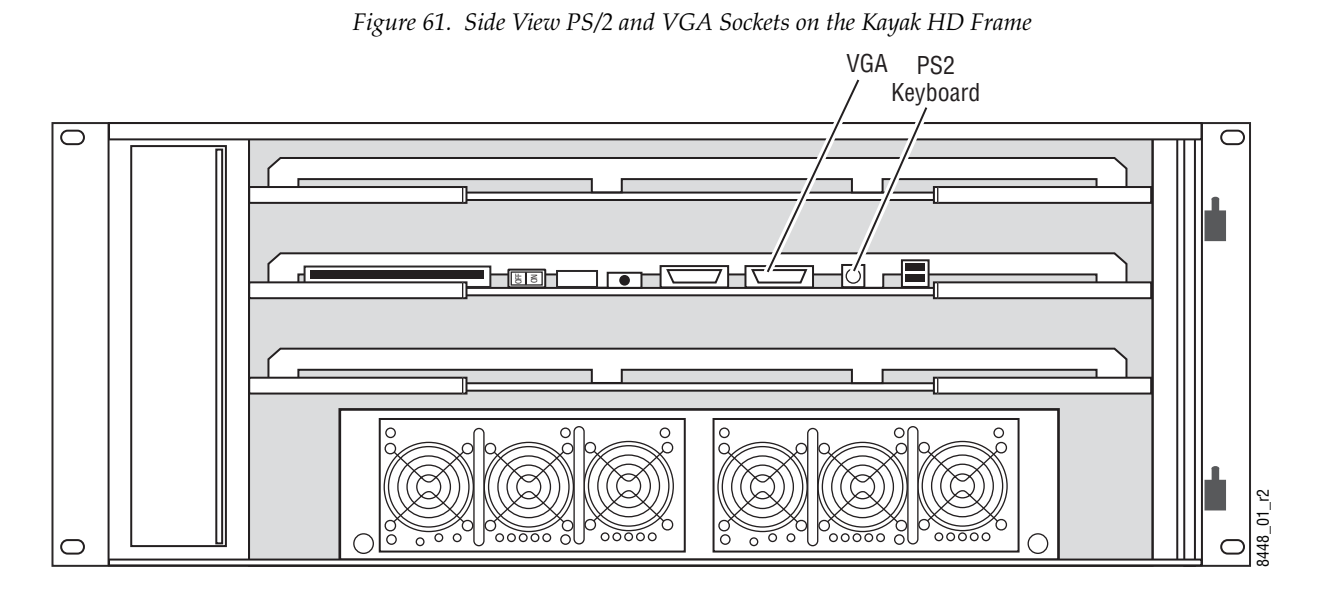

1. Connect the keyboard to the PS2 connector and the VGA plug to the VGA socket.

To display the BIOS Menu, press the **F2** key during boot process of the switcher.

- 1. Load BIOS Setup Default with the key F9 and confirm by clicking Yes.
- 2. In the Advanced menu set the options PNP OS installed and Halt On Errors to No.
- **3.** In the Advanced PCI Configuration menu change the PCI-Interrupt Settings set the option PCI IRQ line 1 to 10.
- 4. In the Advanced I/O Device Configuration menu disable Legacy USB Support.
- 5. In the **Boot Boot Device Priority** menu modify the boot arrangement so that **Removable Devices** is first followed by the **Hard Drive**. The boot order of other devices is not important.
- NoteThe Hard Drive acts as the Primary Master for booting even if the Compact<br/>Flash Card is positioned at the top of the boot arrangement.
- 6. Save the changed BIOS settings with the Key F10 and confirm with Yes.

### **Panel BIOS Settings**

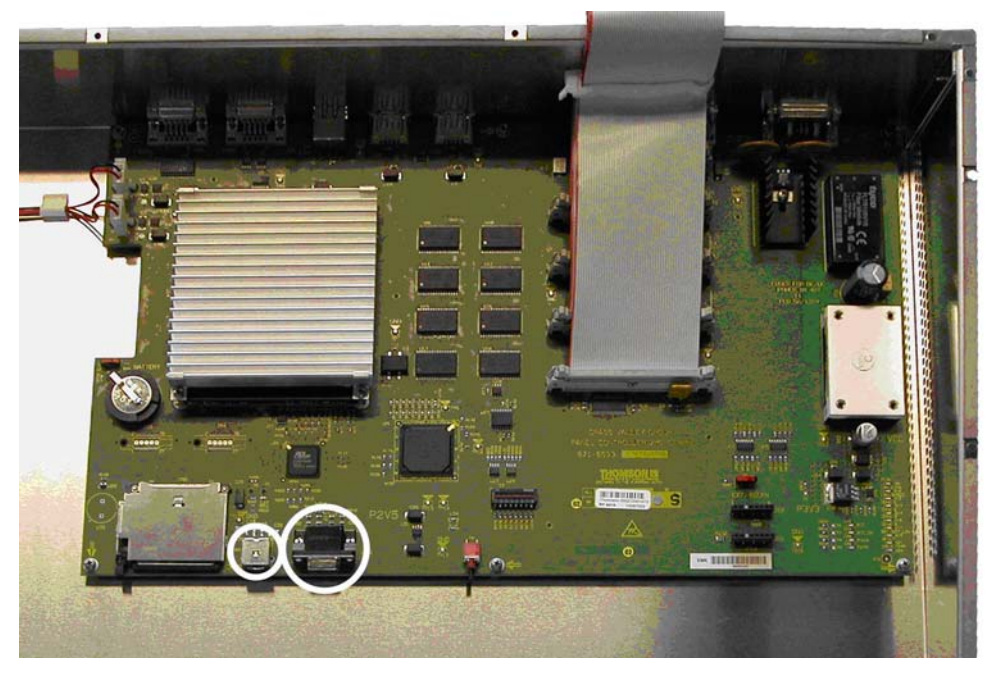

Figure 62. Top View PS/2 and VGA Sockets on the Kayak HD Panel

- 1. Connect the keyboard to the PS2 connector and the VGA plug to the VGA socket.
- 2. To display the **BIOS** Menu, press the **F2** key while the switcher is booting.
- 3. Load BIOS Setup Default with the key F9 and confirm with Yes.
- 4. In the Advanced menu set the options PNP OS installed and Halt On Errors to No.
- In the Advanced Advanced Chipset Control menu change the display settings in the menu Boot / Display Control by setting the Display Mode option to CRT only.
- 6. In the Advanced PCI Configuration menu change the PCI-Interrupt Settings by setting line 1 of the PCI IRQ option to 10.
- 7. In the Advanced I/O Device Configuration menu enable both the Legacy USB Support option and the USB Host Controller option.
- 8. In the **Boot Boot Device Priority** menu modify the boot arrangement so that **Removable Devices** is first followed by the **Hard Drive** (as the Primary Master). The boot order of other devices is not important.
- Note The Hard Drive acts as the Primary Master for booting even if the Compact Flash Card is positioned at the top of the boot arrangement.

**9.** Save the changed BIOS settings with Key **F10** and confirm with **Yes**.

Appendix

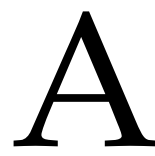

# Specifications

# Kayak HD Systems

| Table 7. Kayak Mechanical Specifications    |                         |                         |                          |                       |                   |
|---------------------------------------------|-------------------------|-------------------------|--------------------------|-----------------------|-------------------|
| Component                                   | Depth                   | Width                   | Height                   | Weight <sup>a</sup>   | <b>Rack Units</b> |
| Control Surfaces                            |                         |                         |                          |                       | ·                 |
| Kayak HD 100C                               | 418 mm<br>(16.5 in.)    | 448 mm<br>(17.6 in.)    | 145.796 mm<br>(5.74 in.) | 7 kg<br>(15.4 lbs)    | n/a               |
| Kayak HD 150C, 200C, 200                    | 418 mm<br>(16.5 in.)    | 809 mm<br>(31.8 in.)    | 145.796 mm<br>(5.74 in.) | 10 kg<br>(22 lbs)     | n/a               |
| Frames                                      |                         |                         |                          |                       |                   |
| Kayak HD Compact 4 RU Frame                 |                         |                         |                          |                       |                   |
| Kayak HD 100C and 150C                      | 546.10 mm<br>(21.5 in.) | 441.96 mm<br>(17.4 in.) | 177.8 mm<br>(7 in.)      | 16.329 kg<br>(36 lbs) | 4                 |
| Kayak HD 200C                               | 546.10 mm<br>(21.5 in.) | 441.96 mm<br>(17.4 in.) | 177.8 mm<br>(7 in.)      | 17.69 kg<br>(39 lbs)  | 4                 |
| KDD-PSU Remote Panel Power<br>Supply Option | 240 mm<br>(9.45 in.)    | 482 mm<br>(19 in.)      | 44 mm<br>(1.73 in.)      | 2.8 kg<br>(6.2 lb.)   | 1                 |

<sup>a</sup> All weights approximate.

Table 8. Environmental

| Storage temperature         | -20 to 70 deg C (-4 to 158 deg F) |
|-----------------------------|-----------------------------------|
| Operating temperature       | 0 to 40 deg C (68 to 104 deg F)   |
| Relative humidity           | 0-95% (non-condensing)            |
| Electromagnetic environment | E2 (according to EN55103-1, -2)   |

Table 9. Control Panel Connection

| Type of connection                                                     | 10/100 Base T              |  |
|------------------------------------------------------------------------|----------------------------|--|
| Protocol                                                               | TCP(UDP)/IP                |  |
| Cable and connectors                                                   | CAT5 UTP, RJ45 connectors; |  |
| Max. Cable Length 100m / 300ft                                         |                            |  |
| 1 Frame and up to 4 Panels connect without use of external hub/switch. |                            |  |

| 4 RU Frame                             |                                                                                                    |  |  |  |
|----------------------------------------|----------------------------------------------------------------------------------------------------|--|--|--|
| Line voltage                           | 100V-240V AC +/-10% autorange, power factor corrected. Automatic line-voltage sensing for 120V and 240V sources. |  |  |  |
| Line frequency                         | 50/60Hz +/- 5%                                                                                                   |  |  |  |
| Power consumption                      | max. 400W                                                                                                    |  |  |  |
| Leakage current                        | < 2.5 mA                                                                                                    |  |  |  |
| DC-OUT for control panel               | 48V DC, max 3A                                                                                                   |  |  |  |
| Kayak HD 100C Control Panel            |                                                                                                    |  |  |  |
| DC-IN                                  | 48V DC In, max 1.3A                                                                                              |  |  |  |
| Power consumption                      | max. 50W                                                                                                    |  |  |  |
| Kayak HD 150C, 200C, 200 Control Panel |                                                                                                    |  |  |  |
| DC-IN                                  | 48V DC In, max 1.3A                                                                                              |  |  |  |
| Power consumption                      | max. 60W                                                                                                    |  |  |  |
| KHD-PSU Option                         |                                                                                                    |  |  |  |
| Line voltage                           | 100V-240V AC +/-10%, power factor corrected                                                                      |  |  |  |
| Line frequency                         | 50/60Hz +/- 5%                                                                                                   |  |  |  |
| Power consumption                      | 400W                                                                                                    |  |  |  |
| Leakage current                        | < 2 mA at 250V AC                                                                                                |  |  |  |
| KDD-PSU Frame (Remote Control          | Panel Power Supply)                                                                                              |  |  |  |
| Line voltage                           | 100V-240V AC +/-10%, power factor corrected                                                                      |  |  |  |
| Line frequency                         | 50/60Hz +/- 5%                                                                                                   |  |  |  |
| Power consumption                      | max. 375W                                                                                                    |  |  |  |
| Leakage current                        | < 2 mA at 250V AC                                                                                                |  |  |  |

#### Table 10. Power

Table 11. Serial Digital Video Inputs

| Format            | ITU-R656, SMPTE 259M, 270Mbit/s.<br>SMPTE 292M, 1.5Gbit/s |  |
|-------------------|-----------------------------------------------------------|--|
| Number of Inputs  | Kayak HD 100C, 150C: 24                                   |  |
|                   | Kayak HD 200C: 48                                         |  |
| Return loss       | > 15 db, 5 MHz to 1.5 GHz                                 |  |
| Type of Connector | 75 ohm BNC (SMPTE 259M)                                   |  |
| Interface         | HD Video Formats SMPTE 292M-1998                          |  |
|                   | SD Video Formats SMPTE 259M-1997                          |  |
| Nominal Amplitude | 800mV peak-to-peak terminated                             |  |
| Autophasing range | TBD                                                       |  |
| Channel Coding    | conforms to SMPTE 259M, SMPTE 292M                        |  |
| Ancillary Data    | Blanked or passed (user selectable)                       |  |

Table 11. Serial Digital Video Inputs

| Embedded audio   | Blanked or passed (user selectable)               |  |
|------------------|---------------------------------------------------|--|
| EDH              | Blanked                                           |  |
| Input Impedance  | 75 ohm                                            |  |
| Max cable length | HD Video 100 meters using Belden 1694A type cable |  |
|                  | SD Video 300 meters using Belden 1694A type cable |  |

Table 12. Serial Digital Video Outputs

| ITU-R656, SMPTE 259M, 270Mbit/s.<br>SMPTE 292M, 1.5Gbit/s               |  |
|-------------------------------------------------------------------------|--|
| Kayak HD 100C, 150C: 12                                                 |  |
| Kayak HD 200C: 24                                                       |  |
| > 15 db, 5 MHz to 1.5 GHz                                               |  |
| 75 ohm BNC (SMPTE 259M)                                                 |  |
| HD Video Formats SMPTE 292M-1998                                        |  |
| SD Video Formats SMPTE 259M-1997                                        |  |
| 800 mv peak-to-peak across 75 ohm                                       |  |
| 400 to 1400picoseconds 75 ohm termination between 20% and 80% amplitude |  |
| ITU R 601/656                                                           |  |
| 75 ohm                                                                  |  |
| < 50mV with 75 ohm termination                                          |  |
|                                                                         |  |

Table 13. Analog Reference Input

| Video Standard | For HD Video: Tri-level Sync, Analog equivalent to the standard being used |
|----------------|----------------------------------------------------------------------------|
|                | For SD Video: Color Black, Analog equivalent to the standard being used    |
| Return loss    | > 40dB, up to 5 MHz                                                        |
| Connectors     | 2 each BNC loop through for both HD and SD inputs                          |
| Impedance      | 75 ohm external                                                            |

Table 14. Kayak HD Video Standards

|                  | HD Mode                   |            | SD Mode    |
|------------------|---------------------------|------------|------------|
| 1080i 29.97/30   | SMPTE 274M Table 1-4, 5   | 525i 59.94 | SMPTE 259M |
| 1080i 25         | SMPTE 274M Table 1-6      | 625i 50    | SMPTE 259M |
| 1080p 24/23.976  | SMPTE 274M Table 1-10, 11 |            |            |
| 1080sF 24/23.976 | SMPTE 211 Table 1-15, 16  |            |            |
| 720p 60/59.94/50 | SMPTE 296 Table 1-1, 2    |            |            |

Appendix A — Specifications

# **Control Interfaces**

# Supported GVG100 Commands

| Name                        | Command Code   | Remark                                                                                                    |
|-----------------------------|----------------|----------------------------------------------------------------------------------------------------|
| CROSSPOINT BUS COMMAND      | C1-C4<br>41-44 | Crosspoint interpretation:   GVG code Interpretation   00H BLK   01H0x08H INPUT 18   09H COLOR BGD 1   All other codes directly address the internal crosspoint numbers of the switcher.                                                                                                    |
| ANALOG CONTROL COMMAND      | C5             | Only Write<br>supported: [Control# (EX) - ControlName]<br>[00H (01H) - Transition Lever Arm]<br>GVG100 max value of 0xFFF is linear translated to the DD transition<br>maximum of 0x7FFF                                                                                                    |
| PUSHBUTTON COMMAND          | C6<br>(C7)     | Only Write<br>C6 -> on<br>C7 -> off<br>Supported are:<br>Program Bus Crosspoint 0-9 / 00H - 09H / C6<br>AUTO TANS / 0BH / C6<br>DSK MIX / 0CH / C6<br>DSK ON / 0DH / C6,C7<br>WIPE / 0EH / C6<br>MIX / 0FH / C6<br>Preset Bus Crosspoint 0-9 / 10H -19H / C6<br>REVERSE WIPE / 1DH / C6,C7<br>FADE TO BLACK / 1FH / C6<br>Key Bus Crosspoint 0-9 / 20H -29H / C6<br>GVG100 Wipe Pattern / 30H -39H / C6<br>BKGD / 48H / C6,C7<br>KEY / 49H / C6,C7<br>CUT / 4AH / C6<br>KEY ON / 52H / C6,C7 |
| WIPE PATTERN SELECT COMMAND | C8             | Only Write<br>GVG100 related wipe numbers are directed to the corresponding wipe pattern<br>in the DD switcher (00H -> Vertical Wipe, 01H-> Left Corner Wipe,).<br>All other pattern codes directly address the internal wipe pattern of the<br>switcher.                                                                                                    |
| TRANSITION MODE COMMAND     | CA             | Only Write                                                                                                    |

| Name                                    | Command Code | Remark                                                                                                    |
|-----------------------------------------|--------------|----------------------------------------------------------------------------------------------------|
| TRANSITION RATE COMMAND                 | CC/CD/FD     | Only Write                                                                                                    |
| LEARN E-MEM REGISTER                    | DA           |                                                                                                    |
| RECALL E-MEM REGISTER                   | DB           |                                                                                                    |
| ALL STOP COMMAND                        | F2           |                                                                                                    |
| TRANSITION PUSHBUTTON SELECT<br>COMMAND | FB           | Supported are:<br>Program Bus Crosspoint 0-9 / 00H - 09H<br>AUTO TANS / 0BH<br>DSK MIX / 0CH<br>DSK CUT / 0DH<br>WIPE / 0EH<br>MIX / 0FH<br>Preset Bus Crosspoint 0-9 / 10H -19H<br>REVERSE WIPE / 1DH<br>FADE TO BLACK / 1FH<br>Key Bus Crosspoint 0-9 / 20H -29H<br>GVG100 Wipe Pattern / 30H -39H<br>BKGD / 48H<br>KEY / 49H<br>CUT / 4AH<br>KEY CUT / 52H |

Note Every M/E related command affects the DD35/XtenDD/Kayak **PP** M/E stage by default. To affect another M/E use the **Editor M/E Mapping** feature. The GVG **DSK** command is always translated to Key3 in the **PP** "mapped" M/E stage.

**Note** Standard GVG200 protocol timing is used. Commands are executed in the third field after response. If there are timing problems, fix them by changing the timing parameters of the editor.

# Supported GVG200 Commands

| Name                                    | Command Code                                              | Remark                                                                                                    |
|-----------------------------------------|-----------------------------------------------------------|----------------------------------------------------------------------------------------------------|
| TRANSITION MODE COMMAND                 | CA                                                        | Only Write                                                                                                    |
| TRANSITION RATE COMMAND                 | CC/CD                                                     | Only Write                                                                                                    |
| TRANSITION PUSHBUTTON SELECT<br>COMMAND | FB                                                        |                                                                                                    |
| CROSSPOINT BUS COMMAND                  | C1-C4<br>(C1-CF for aux)<br>41-44<br>(41-4F for aux)      | Crosspoint interpretation:<br>GVG code Interpretation<br>01H0x14INPUT 120<br>15HME1 OUT<br>16HME2 OUT<br>17HCLEAN FEED<br>18HMAIN OUT<br>21HME3 OUT<br>25H27HCOLOR BGD 13<br>30H4BHINPUT 2148<br>AUX busses:<br>The number of Aux Busses is not limited. If the effect address is 07H (= AUX<br>Crosspoint) the lower nibble of the command code will be interpreted as the<br>AUX bus number. Up to 15 Aux Busses can be controlled. |
| PUSHBUTTON COMMAND                      | C6<br>(C7 for REV,KEY<br>CUT keyer 1, KEY<br>CUT keyer 2) | Only MIX,WIPE, REV and KEY CUT are supported.<br>MIX and WIPE will switch the currently selected buttons for next transition to<br>the given state.                                                                                                    |
| WIPE PATTERN SELECT COMMAND             | C8                                                        | Only Write                                                                                                    |
| ALL STOP COMMAND                        | F2                                                        |                                                                                                    |
| LEARN E-MEM REGISTER                    | DA                                                        |                                                                                                    |
| RECALL E-MEM REGISTER                   | DB                                                        |                                                                                                    |

- **Note** The GVG **DSK** command is always translated to the Kayak HD **PP** mixer effect.
- **Note** Standard GVG200 protocol timing is used. Commands are executed in the third field after response.

Appendix B — Control Interfaces

# Index

## **Numerics**

1 M/E Control Panel 20 1.5 and 2 M/E Control Panel 21 100C Control Cabling 46 150C and 200C Control Cabling 47 2 M/E Control Panel 36 4 RU Compact Frame Dimensions 29 4 RU Compact Frame Rack Mounting 31 4 RU Frame 22 4 RU Frame GPI/O 44 4 RU Frame GPI/O (continued) 45

# A

About This Manual 7

# C

Cabling 46 Canadian Certified AC Adapter 10 Certification 10 Canadian Certified Power Cords 10 Canadian EMC Notice of Compliance 9 Caution At least 2 in. (50mm) of open space on the sides of the panel is required for proper air flow. 37 At least 50 mm (2 in.) of clear space on the sides of the panel below the mounting surface is required for proper air flow. 38 At least 50 mm (2 in.) of clear space on the sides of the panel below the mounting surface is required for proper air flow. Provide at least 50 mm (2 in.) of clear space in the rear of the panel for cable clearance. 38 avoid static damage 28 Caution statements 15 Changing video Standard setting in the Genlock menu 60 correct software installed on USB flash drive 79

Do not abort installation while installing 82 Do not cancel the installation by turning off power to any device. 82 Do not change to any menu other than the Device Control menu after initiating an CPLD update on a Kayak frame. 85 Do not remove USB flash drive during installation. 82 Do not turn off power to the device during CPLD update 84 Ethernet switch 48 minimum vertical clearance of 7.62 mm (0.3in.) above the Kayak HD 4 RU Compact frame door 31 minimum vertical clearance of 7.62 mm (0.3in.) above the Kayak HD 4 RU Compact frame door is required to remove the door. 31 Mounting using only the front rack 31 Mounting, rear rack support or slide rails 31 Operate Kayak HD frame only with covers and enclosure panels in place 92 Operate only with covers and enclosure panels in place 32 qualified service personnel 87 Terms in This Manual 13 Terms on the Product 13 Use only the Abort Install button to cancel installation. 82 Video Processor frame 28 Video Standard setting in the Genlock menu 60 Certifications and Compliances 9 Change the Kayak HD Control Panel Battery 94 Change the Kayak HD Frame Battery 92 Changing the Batteries 92 Configuration 63 Configuration Steps 63 Configure Device Menu 68 Control Panel DC Power In 41 Control Panel Installation 34 Control Surfaces 20

Index

# D

Device Configuration 68 Device Control menu 79 documentation online 2

# E

EN55022 Class A Warning 9 Ethernet Switches and Hubs 48

## F

Factory Network Settings 49 FAQ database 2 FCC Emission Control 9 FCC Emission Limits 10 Frame BIOS Settings 96 Frame DC Power Out 41 Frame Installation 29 frequently asked questions 2

## G

General Rack Mounting Instructions 29 GPI / Tally Connections 42 GPI Inputs 42 GPI Outputs 43 Grass Valley Customer Service FAQ Database 74 Grass Valley Web site 74 Grass Valley web site 2 GVG100 Commands 103 GVG200 Commands 105

# I

Installation 27 Safety Requirements 28 Installation Procedure 82 Installation Tasks 28 Installing the Sidepanel Software on a Computer 64 Internal Redundant Power Supply Option 32

# K

Kayak HD 1 M/E Control Panel 34 100C Control Cabling 46 150C and 200C Control Cabling 47 2 M/E Control Panel 36 Battery life 92 Cabling 46 Changing the Batteries 92 Control Panel Battery 94 Control Surfaces 20 Device Configuration 68 Frame Battery 92 Frame BIOS Settings 96 Frame Door 32 GPI / Tally Connections 42 Installing the Sidepanel Software on a Computer 64 Internal Redundant Power Supply Option 32 Introduction 17 Panel BIOS Settings 97 Pin Assignments 40 Pre-Installation Procedures 27 Running Panel Tests 88 Specifications 99 Supported GVG100 Commands 103 Supported GVG200 Commands 105 Switcher Models 17 Touchscreen Calibration 72 Video Processor 4 RU Frame 22 Video Signal Flow 24 Video Timing 50 Kayak HD Digital Production Switcher Configuration 63 Maintenance 73 Servicing Precautions 73 Troubleshooting and Diagnostics 73 Kayak HD Digital Production switcher Documentation 7 Kayak System Control via PC 60 KDD-PSU Power Supply Option 23, 39

#### L

Lifetime of the Internal Battery 92 Line Voltage 27 Loading and Updating Software 79 Lost LAN Connection 87
# Μ

Main Panel Adjustments 72 mainframe 87 Maintenance 73 Mouse Connection 47

# Ν

Network Problems with Sidepanel 85

# 0

online documentation 2 Options 19

### Ρ

Panel BIOS Settings 97 Panel Mounting Options 37 Pin Assignments 40 Pre-Installation Procedures 27 Problems with Network Configuration 87

## R

Rack Mounting Instructions 29 Recommended USB Flash Drives 74 Removing and Replacing the Kayak HD Frame Door 32 Required Tools 27 Reset / Check / Clear Device Menu 71 RS 232 Port 40 RS 422/485 Port 40 Running Panel Tests 88

## S

Safety Terms and Symbols 13 Securing Panels to Mounting Surface 38 Select the Video Reference Source 54 Select the Video Standard 53 Servicing Precautions 73 Set Date and Time in Config Device Menu 70 Settings 96

software download from web 2 Software Update 74 Specifications 99 Analog Reference Input 101 Control Panel Connection 99 Environmental 99 Kayak HD Video Standards 101 Mechanical 99 Power 100 Serial Digital Video Inputs 100 Serial Digital Video Outputs 101 Standard Features 17 Supported Control Protocols 19 Supported GVG100 Commands 103 Supported GVG200 Commands 105 Surface Mount Cutout Dimensions 38 Switcher Models 17 Symbols on the Product 14 System Components 20 System Survey 27

#### T

Table Top Use 37 Tally Adapter 42 Terms in This Manual 13 Terms on the Product 13 Tools Required 73 Touchscreen Calibration 72 Troubleshooting and Diagnostics 73, 85

#### U

Updating the CPLD Firmware 84 USB Flash Drives 74

#### V

Video 49 Video Cabling Inputs 49 Outputs 50 Reference Input 50 Video Processor 4 RU Frame 22 Video Processor Frame Installation 29 Index

Video Signal Flow 24 Video Timing 50

### W

WARNING Terms on the Product 13 Warning connecting to an open-collector output 42 Definition 13 Electrical potential still applied to some internal components even when power to the frame is off 28 EN55022 Class A Warning 9 low-battery warning 92 opening the Kayak HD frame door 32,92 Operate only with covers and enclosure panels in place. 28 Terms in this Manual 13 Terms on the Product 13 Warnings 14 Warnings 14 web site documentation 2 web site FAQ database 2 web site Grass Valley 2 web site software download 2

# Ζ

Zodiak 17